# **RSB** (Resilient SipBox) user guide

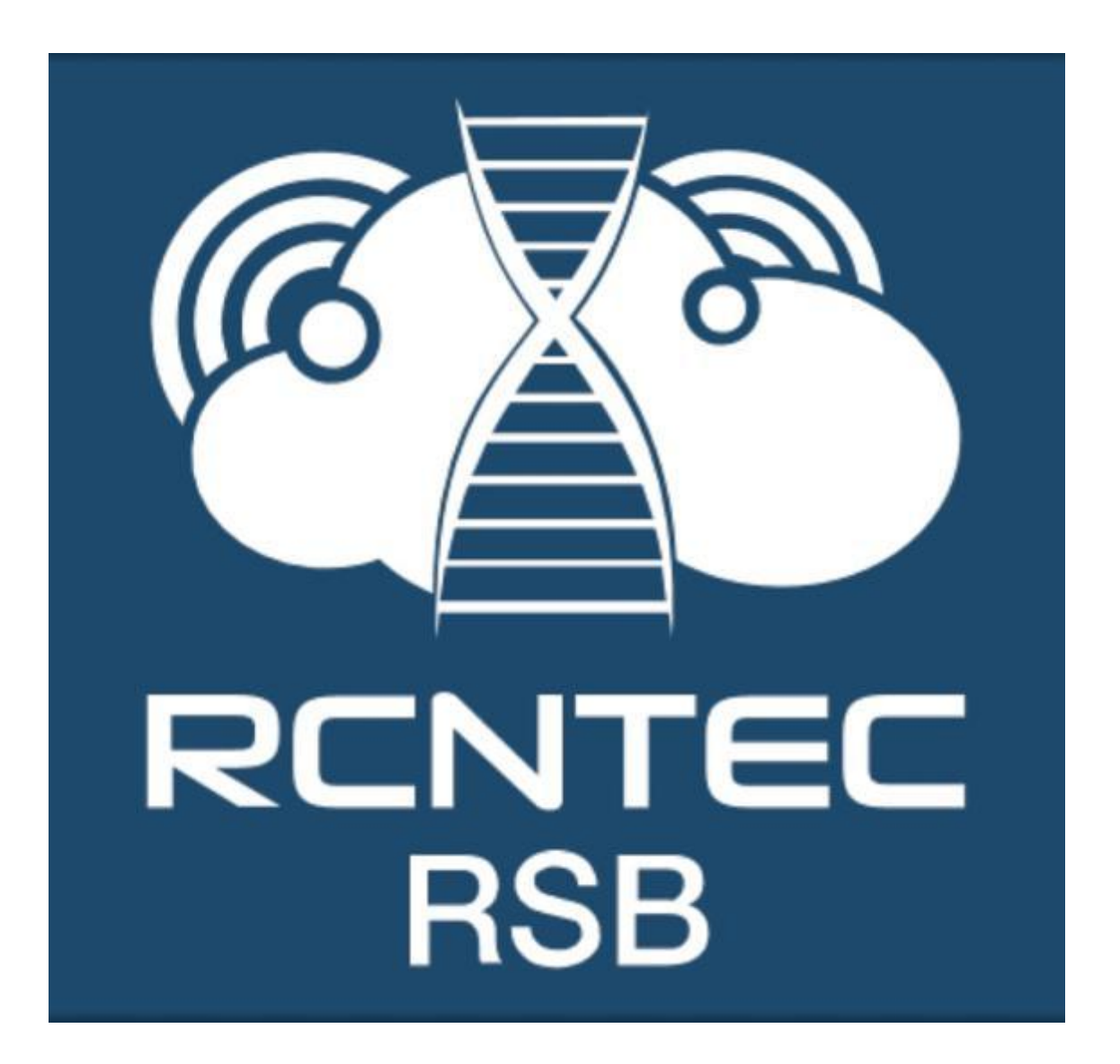

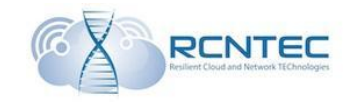

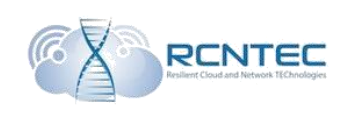

## **Table of contents**

| Device description                                           | 4  |
|--------------------------------------------------------------|----|
| Technical configuration                                      | 6  |
| Technical specifications                                     | 8  |
| First activation                                             | 9  |
| Device configuration – WEB interface                         | 10 |
| List of the delayed operations                               | 11 |
| Device administrators                                        | 12 |
| Network settings / Ethernet                                  | 13 |
| Network                                                      | 13 |
| Static routes                                                | 14 |
| DHCP Sever                                                   | 15 |
| DHCP Failover                                                | 16 |
| DNS Server                                                   | 17 |
| SNMP                                                         | 19 |
| Telephony settings / Telephony                               | 20 |
| Gateways                                                     | 20 |
| SIP proxy                                                    | 21 |
| Routes                                                       | 22 |
| Clusters                                                     | 23 |
| Subnets                                                      | 25 |
| Survivability                                                | 26 |
| Survivability options                                        | 26 |
| Server history                                               | 28 |
| Survivability log                                            | 28 |
| The registered phone lines                                   | 29 |
| Diagnostics of the device operation                          | 30 |
| Troubleshooting                                              | 30 |
| Statistic                                                    | 31 |
| Licensing                                                    | 32 |
| Updating of the device                                       | 33 |
| Configuration upload                                         | 33 |
| Device configuration – CLI                                   | 34 |
| Configuring principles                                       | 34 |
| Network configuration                                        | 36 |
| Interaction with voice gateways / SIP conf                   | 37 |
| DHCP configuration                                           | 38 |
| DHCP failover                                                | 39 |
| RSB cluster configuration / Cluster conf                     | 40 |
| DNS configuration                                            | 41 |
| Configuration of Survivability function / Survivability conf | 42 |
| Log of server availability                                   | 43 |
| Log of Survivability function                                | 43 |
| The list of authorized users                                 | 44 |

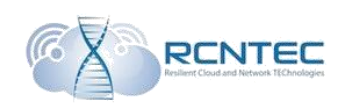

| Clearing the list of authorized users44 | 4  |
|-----------------------------------------|----|
| Logging, CDR                            | 15 |
| Collecting the network logs             | 5  |
| Replication of RSB database / Sync data | 16 |
| Security                                | 16 |
| RSB restart                             | 16 |
| RSB update                              | 17 |
| RSB licensing                           | 17 |
| RSB monitoring                          | 18 |
| SNMP settings                           | 8  |
| Syslog settings                         | 8  |
| RSB administration                      | 19 |
| Change administrator password49         | 9  |

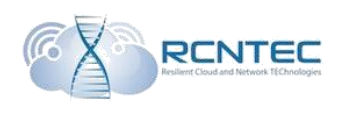

## Device description

**Resilient Sip Box (RSB) - VOIP Application Layer Gateway** – An effective high-performing device, meant for provision of telephone connection to the remote objects in case of emergency at the data transmission channels in infrastructures using IP PBX by different manufacturers.

### Main benefits

- Provision of fail-safety and smart routing
- No need for configuration of a local dial plan (working within Broadworks)
- Communication channel quality control
- Support of basic network services
- Tools for diagnostics
- Provision of connection with PSTN
- CDR formation

## Exploitation

RSB provides the basic set of telephone services (CALL, TRANSFER, HOLD, N-WAY CONFERENCE, MOH), and also connection to PSTN. Smart routing configuration allows setting an access to long distance and international directions in case of unavailability of IP PBX, and CDR generation allows rendering the correct invoice for the made calls. The device supports up to 200 simultaneous calls in case of IP PBX unavailability.

## Smart routing of calls

The mechanism of control over communication channel quality allows to automatically reroute SIP traffic to an alternative SIP Proxy or Voice Gateway. An administrator can set up to 255 different directions, controlling the timers and switching thresholds between routes. At that, there's no need to adjust any user terminal, and the switching, transparent for the user, does not interrupt communication.

## Analysis and troubleshooting

RSB is equipped with tools for network connection diagnostics, allows to collect traffic with tcpdump tool and save it to local flash-drive for further analysis. There is also a suitable access to statistical information on SIP device operation, with which RSB interacts, and also to system logs.

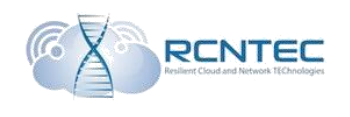

#### Additional functions

RSB allows to localize mechanisms of user device provisioning for economy of WAN channel bandwidth. For this purposes a local flash-drive is used and support of FTP/TFTP protocols is provided. RSB also provides DHCP, DNS and NTP services. Such functions allow localizing on RSB all the iptelephony services, crucial for work, setting the network equipment free from outlying functions.

#### **Fail-safety**

RSB provides work in cluster configuration. By that, switching between cluster nodes is performed without interrupting the current conversations. There is also possible to reinstall RSB software without interruption of communication in cluster mode.

#### Scheme of network connection

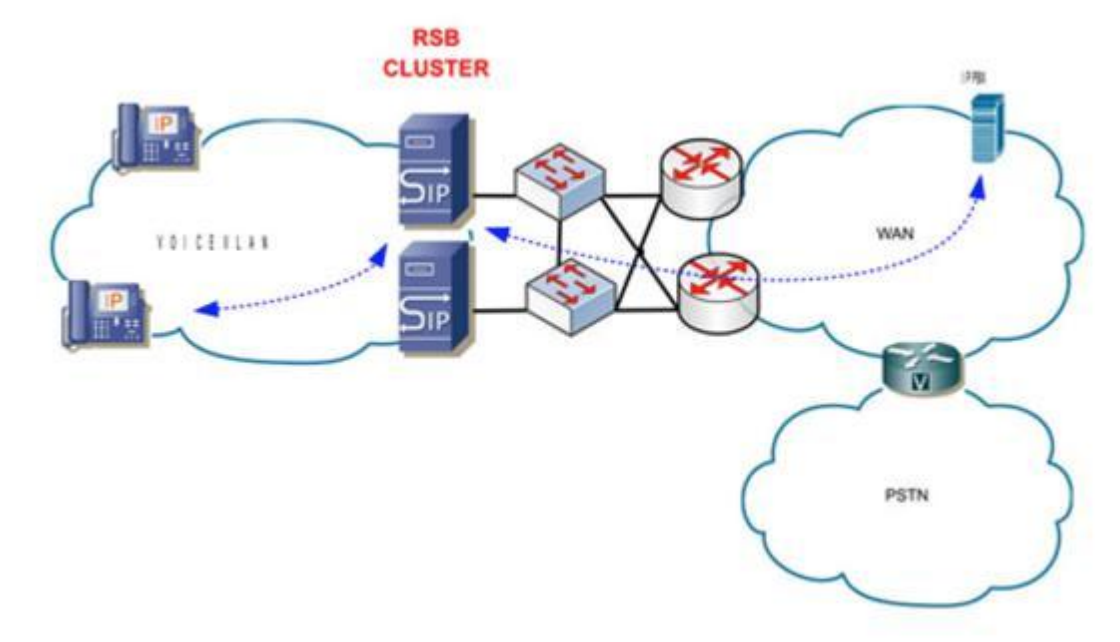

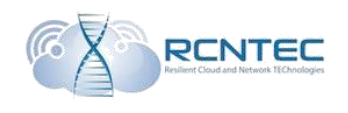

## Technical configuration

The clipboard layout is represented below at the scheme. There are some indicators showing the main working conditions of the device and the button for reset to the factory settings (Reset).

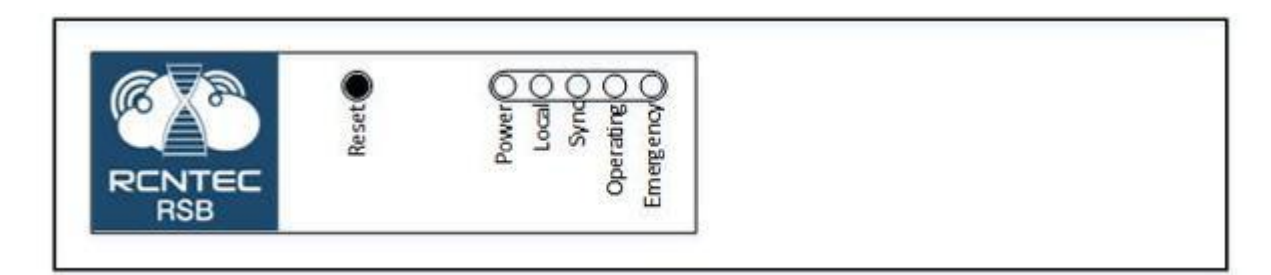

#### Indicators.

| <b>T</b> 1• 4     |                                                                                                    |
|-------------------|----------------------------------------------------------------------------------------------------|
| Indicator         | Description                                                                                                    |
| Emergency<br>mode | Malfunction while loading the device, not all the services are<br>operational. To check the status you need to enter the device<br>and check it's condition. |
| Local             | Local RSB operation (survivability functionality)                                                                                                    |
|                   |                                                                                                    |
| C                 | Synchronization with the neighboring RSB in cluster is                                                                                                    |
| Sync              | normal                                                                                                    |
| Operating         | The device is functioning in normal mode                                                                                                    |
| Power             | Power feeding indicator                                                                                                    |

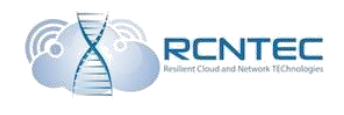

The back panel of RSB contains Ethernet interfaces and power plug.

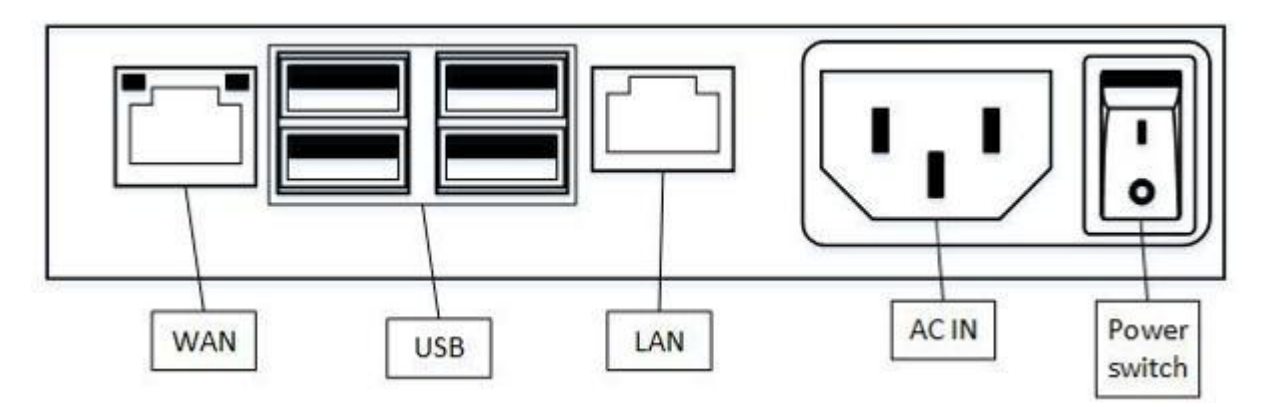

## Connector description

| Indicator | Description                                   |                                         |  |  |  |
|-----------|-----------------------------------------------|-----------------------------------------|--|--|--|
| LAN       | LAN RSB interfa                               | ce                                      |  |  |  |
| WAN       | WAN RSB interf                                | WAN RSB interface                       |  |  |  |
|           | Indicator                                     |                                         |  |  |  |
|           | Green Blinks if 100 Mbit/s connect<br>is used |                                         |  |  |  |
|           | Yellow                                        | Blinks if 100 Mbit/s connection is used |  |  |  |
| USB       | Not in use                                    |                                         |  |  |  |
| AC IN     | AC 100 – 240 V                                |                                         |  |  |  |

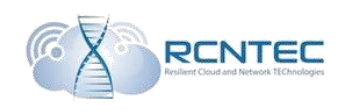

## Technical specifications

| Ethernet interfaces         |                                     |                                         |  |  |
|-----------------------------|-------------------------------------|-----------------------------------------|--|--|
| Quantity                    | 2                                   |                                         |  |  |
| Connector type              | RJ-45                               |                                         |  |  |
| WAN interface standard      | 10/100/1000 Base-T                  |                                         |  |  |
|                             | Indicator                           |                                         |  |  |
|                             | Green                               | Blinks if 100 Mbit/s connection is used |  |  |
|                             | Yellow                              | Blinks if 100 Mbit/s connection is used |  |  |
| LAN interface standard      | 10/100 Base                         | -T                                      |  |  |
| VoIP protocols              |                                     |                                         |  |  |
| Protocol                    | SIP v2                              |                                         |  |  |
| Data transmission standards | IEEE 802.3 MAC Address, IPv4, DHCP, |                                         |  |  |
|                             | ARP, STP, DNS, ICMP, TCP, UDP, RTP, |                                         |  |  |
|                             | DiffServ, S                         | SNTP, 802.1q, ToS, QoS                  |  |  |
| Recommendations             | RFC 3261,                           | , RFC 2833                              |  |  |
| Control/administering       |                                     |                                         |  |  |
| CLI (SSH), Web Management ( | via HTTP)                           |                                         |  |  |
| SNMPv2, Syslog (RFC 3164)   |                                     |                                         |  |  |
| Electrical power            |                                     |                                         |  |  |
| AC 100 – 240 B              |                                     |                                         |  |  |
| Input power                 | 1                                   |                                         |  |  |
| RSB < 10 BT                 |                                     |                                         |  |  |
| Service conditions          |                                     |                                         |  |  |
| Heat condition              |                                     |                                         |  |  |
| Storage                     | $-40^{\circ} - +70^{\circ}$         | °C                                      |  |  |
| Exploitation                | -25° - +70°                         | °C                                      |  |  |
| Dimensional specifications  | 5                                   |                                         |  |  |
| HxWxD                       | 32x138x11                           | 1                                       |  |  |

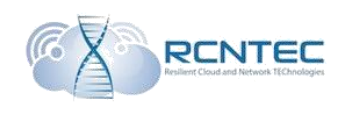

## First activation

Managing and administering of RSB device can be performed with the help of WEB interface of command line (CLI).

The first connection is performed by connecting to WAN interface. Connection settings.

|          | WEB                   | CLI (SSH) |  |  |  |
|----------|-----------------------|-----------|--|--|--|
| IP       | 192.168.1.1           |           |  |  |  |
| Mask     | 255.255.255.0         |           |  |  |  |
| Port     | 80 TCP/UDP 22 TCP/UDP |           |  |  |  |
| Login    | admin                 |           |  |  |  |
| Password | d                     | efault    |  |  |  |

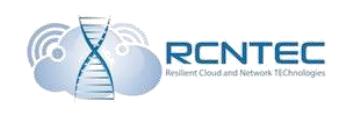

## Device configuration – WEB interface

The welcome page of the device web interface is the Dashboard menu entry, where all the general info of the current state of the device is displayed.

| Resilient SIP Box                                                                                                    |                                                                |                                                                                   |                                                                                                    | 2 🛱 🖉 admin          |
|----------------------------------------------------------------------------------------------------|----------------------------------------------------------------|-----------------------------------------------------------------------------------|----------------------------------------------------------------------------------------------------|----------------------|
| B Dashboard                                                                                                    | Dashbo                                                         | oard Control panel                                                                |                                                                                                    | 3 B Home > Dashboard |
| ඳී] Ethernet <                                                                                                    | 2                                                              |                                                                                   | 0.04                                                                                                    | 4                    |
| 🕏 Telephony 🛛 <                                                                                                    | Users                                                          |                                                                                   | Load Average                                                                                                   |                      |
| ∦r Userlist                                                                                                    |                                                                | More info <b>O</b>                                                                | More info <b>O</b>                                                                                             |                      |
| ₩ Diagnostic <                                                                                                    | MAS                                                            | STER                                                                              | Remote                                                                                                    |                      |
| <b>ぺ</b> License                                                                                                    | Cluster stat                                                   | te                                                                                | Survivability                                                                                                  |                      |
| Firmware upgrade                                                                                                    |                                                                |                                                                                   | More info O                                                                                                    |                      |
|                                                                                                    |                                                                |                                                                                   |                                                                                                    |                      |
| Documentation                                                                                                    |                                                                | e information                                                                     |                                                                                                    | 5                    |
| <ul><li>Documentation</li><li>? About</li></ul>                                                                                                    | A device Nº                                                    | e information<br>Type                                                             | Value                                                                                                    | 5                    |
| Documentation     About Options                                                                                                    | A device Nº 1                                                  | te information<br>Type<br>Model                                                   | <b>Value</b><br>SipBox                                                                                         | 5                    |
| Documentation     About     Options     Save and restart RSB                                                                                       | A device N <sup>2</sup> 1 2                                    | ce information Type Model Software Version                                        | Value<br>SipBox<br>1.10                                                                                        | 5                    |
| Documentation     About     Options     Save and restart RSB     Save and restart services                                                         | ▲ devic Nº 1 2 3                                               | te information Type Model Software Version Vendor                                 | Value<br>SipBox<br>1.10<br>RCNTEC                                                                              | 5                    |
| Documentation About Options Save and restart RSB Save and restart services Logout                                                                  | ▲ devic       N <sup>2</sup> 1       2       3       4         | te information Type Model Software Version Vendor LAN MAC Address                 | Value           SipBox           1.10           RCNTEC           00:80:8a:8e:2d:65                             | 5                    |
| <ul> <li>Documentation</li> <li>About</li> <li>Options</li> <li>Save and restart RSB</li> <li>Save and restart services</li> <li>Logout</li> </ul> | A device     N     N     R     A     A     S     A     S     A | te information Type Model Software Version Vendor LAN MAC Address WAN MAC Address | Value           SipBox           1.10           RCNTEC           00:80:8a:8e:2d:65           00:1e:06:10:38:b4 | 5                    |

Block 1 contains menu points and the basic administrative commands of RSB.

In block 2 there is the quantity of the device configuration changes, over the flag indicator. To activate them, restart of the device is needed (over the flag indicator). There is also the information of the current device user login.

After choosing of the relevant entry, the page with the list of current configuration correction is opened, or the device administrators control page.

Block 3 shows the way to the current menu entry.

In block 4 there is the information of the current status of the device:

- quantity of the registered accounts;
- processor charge;
- cluster performance mode;
- performance mode of Survivability function.

For additional information on the relevant marker, the user can choose «More info».

Block 5 shows general information of the device.

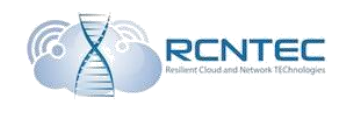

## List of the delayed operations

## List of the performed operations on changing of configuration, awaiting

#### execution.

| Resilient SIP Box         | ≡   |       |                      |                     |         | P <sup>27</sup> & admin |
|---------------------------|-----|-------|----------------------|---------------------|---------|-------------------------|
| 🚯 Dashboard               | Cha | nges  | list                 |                     |         |                         |
| 纪 Ethernet 〈              |     |       |                      |                     |         |                         |
| 😍 Telephony 🤇             | Nº  | User  | Action               | Time(UTC)           | Restart |                         |
| 🛉 Userlist                | 1   | admin | Update license key   | 12/19/2016 11:53:57 | Device  |                         |
| ∄ Diagnostic              | 2   | admin | Update license key   | 12/19/2016 11:59:17 | Device  |                         |
|                           | 3   | admin | Update license key   | 12/19/2016 12:10:09 | Device  |                         |
| a License                 | 4   | admin | Update license key   | 12/19/2016 13:57:59 | Device  |                         |
| Firmware upgrade          | 5   | admin | Update license key   | 12/20/2016 07:25:23 | Device  |                         |
| Documentation             | 6   | admin | Configuring Security | 12/20/2016 08:17:20 | Device  |                         |
| ? About                   | 7   | admin | Update license key   | 12/20/2016 08:34:49 | Device  |                         |
| Options                   | 8   | admin | Update license key   | 01/20/2017 10:59:45 | Device  |                         |
| Save and restart RSB      | 9   | admin | Configuring Network  | 01/23/2017 07:18:08 | Device  |                         |
|                           | 10  | admin | Configuring Security | 01/23/2017 07:19:09 | Device  |                         |
| Save and restart services | 123 |       |                      |                     |         |                         |
| O Logout                  |     |       |                      |                     |         |                         |
|                           | App | bly   |                      |                     |         |                         |
|                           |     |       |                      |                     |         |                         |

| Parameter | Description                                      |
|-----------|--------------------------------------------------|
| Changes   |                                                  |
| N⁰        | Index number of the operation                    |
| User      | Login, under which the operation was performed   |
| Action    | The performed operation                          |
| Time(UTC) | Date and time of operation performance           |
|           | (Greenwich civil time is used)                   |
| Restart   | The demanded restart level                       |
|           | Device/Service                                   |
| Apply     | Execution of all the delayed operation with with |
|           | reboot of the demanded level                     |

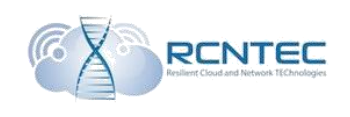

## Device administrators

Correction and control over the administrators of the device.

| Resilient SIP Box | =                     |       |             |   | 27<br>27 | A admin      |
|-------------------|-----------------------|-------|-------------|---|----------|--------------|
| 🚯 Dashboard       | Administrator options |       |             |   | ß        | Home > About |
| ඳු Ethernet <     | Add administrator     | Users |             |   |          |              |
| 🚱 Telephony 🛛 🤇   | Username              | User  | Access      |   |          |              |
| <b>∦</b> Userlist | User Full access      | admin | Full access |   |          | -            |
| 🕷 Diagnostic      | type                  | test  | Read-Only   | 1 | ×        | -            |
| a. License        | Password              |       |             |   |          |              |
| Firmware upgrade  | Retype<br>password    |       |             |   |          |              |
| Documentation     | Add                   |       |             |   |          |              |
| ? About           |                       |       |             |   |          |              |

| Parameter         | Description                                    |
|-------------------|------------------------------------------------|
| Add administrator |                                                |
| Username          | Administrator account login                    |
| User type         | Access type                                    |
|                   | Full access                                    |
|                   | Read-only                                      |
| Password          | Administrator password                         |
| Retype password   | Additional input of the administrator password |
| Add               | Add an account                                 |

In the «Users» block there is a list of administrators of the device, whose data can be edited or deleted.

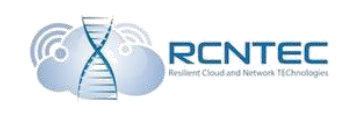

| Network settings / Ethernet | t |
|-----------------------------|---|
| Network                     |   |

| 🌮 Dashboard                               | Networ                                                              | <b>k</b> options                           |                                                   |                        |  |  |
|-------------------------------------------|---------------------------------------------------------------------|--------------------------------------------|---------------------------------------------------|------------------------|--|--|
| ৫] Ethernet ~                             | WAN Op                                                              | tions                                      | LAN Op                                            | tions                  |  |  |
| Network                                   | IP                                                                  | 192.168.1.1                                | IP                                                | 192.168.2.1            |  |  |
| O Static routes<br>O DHCP Server          | Gateway                                                             | 192.168.1.1                                | Gateway                                           | 192.168.2.1            |  |  |
| O DHCP Failover<br>O DNS Server<br>O SNMP | Mask                                                                | 255.255.255.0                              | Mask                                              | 255.255.255.0          |  |  |
| C Telephony <                             | Advance                                                             | d Options                                  |                                                   |                        |  |  |
| <b>∦</b> Userlist                         | Timezone                                                            | (GMT +3:00) Baghdad, Riyadh, Moscow, St. F |                                                   |                        |  |  |
| ₩ Diagnostic <                            | NTP1                                                                | 8.8.8.8                                    |                                                   |                        |  |  |
| ♣ License                                 | NTP2                                                                | 8.8.4.4                                    |                                                   |                        |  |  |
| Firmware upgrade                          | DNS1                                                                | 8.8.8.8                                    |                                                   |                        |  |  |
| Documentation                             | DNS2                                                                | 8.8.4.4                                    |                                                   |                        |  |  |
| ? About                                   |                                                                     |                                            |                                                   |                        |  |  |
| Options                                   | Save                                                                |                                            |                                                   |                        |  |  |
| Parameter                                 |                                                                     | Description                                |                                                   |                        |  |  |
| WAN Options                               |                                                                     |                                            |                                                   |                        |  |  |
| IP                                        |                                                                     | IP address of WAN in                       | nterfac                                           | е.                     |  |  |
|                                           |                                                                     | Default - 192.168.1.1                      |                                                   |                        |  |  |
| Gateway                                   | IP address of network gatewa                                        |                                            |                                                   | vay of local network,  |  |  |
|                                           |                                                                     | Default 102 168 1 1                        | lerrace                                           | 2.                     |  |  |
| Mask                                      | WAN subnet mask                                                     |                                            |                                                   |                        |  |  |
| IVIUSK                                    |                                                                     | Default - 255 255 255                      | 50                                                |                        |  |  |
| LAN Options                               |                                                                     |                                            |                                                   |                        |  |  |
| IP                                        |                                                                     | IP address of LAN int                      | terface                                           |                        |  |  |
| Gateway                                   |                                                                     | IP address of network                      | gatewa                                            | ay of local network,   |  |  |
| -                                         |                                                                     | connected to LAN inte                      | erface.                                           |                        |  |  |
| Mask                                      |                                                                     | LAN subnet mask.                           |                                                   |                        |  |  |
| Advanced Optio                            | ons                                                                 |                                            |                                                   |                        |  |  |
| Timezone                                  |                                                                     | Timezone for correct                       | work o                                            | of RSB time            |  |  |
|                                           |                                                                     | service.                                   |                                                   |                        |  |  |
| NTP 1                                     |                                                                     | IP address of the main                     | IP address of the main NTP server (server of time |                        |  |  |
|                                           |                                                                     | scale synchronization                      | )<br>• • • • • • • • •                            |                        |  |  |
| NIP 2                                     | IP address of the spare NTP server (server of the spare NTP server) |                                            |                                                   | server (server of time |  |  |
| DNS 1                                     | ID address of the main DNS server                                   |                                            |                                                   |                        |  |  |
| DNS 2                                     | IP address of the spare                                             |                                            |                                                   | Server                 |  |  |
|                                           | IP address of the spat                                              |                                            |                                                   |                        |  |  |
| Save                                      |                                                                     | Save configuration                         |                                                   |                        |  |  |

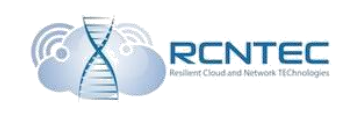

#### Static routes

| 🍄 Dashboard       |   | Static rout       | Static routes  & Home > Ethernet > Static route |  |             |   |                | atic routes |           |             |   |
|-------------------|---|-------------------|-------------------------------------------------|--|-------------|---|----------------|-------------|-----------|-------------|---|
| 2 Ethernet        |   | Success.          |                                                 |  |             |   |                |             |           |             |   |
| O Network         |   | Data was saved ir | Data was saved in database.                     |  |             |   |                |             |           |             |   |
| Static routes     |   |                   |                                                 |  |             | _ |                |             |           |             |   |
| O DHCP Server     |   | Add static ro     | ute                                             |  |             |   | Routes         |             |           |             |   |
| O DHCP Failover   |   | Network           | 192.168.3.0                                     |  | 24 - 255.25 |   | Network        | Gateway     | Interface | Description |   |
| O DNS Server      |   |                   |                                                 |  |             |   |                | dutentay    | internuce | Description |   |
| O SNMP            |   | Gateway           |                                                 |  |             |   | 192.168.3.0/24 | 192.168.1.3 | wan       | WorkNET2    | ~ |
| 🔥 Telephony       | < | Interface         | WAN                                             |  |             | · |                |             |           |             |   |
| <b>∦</b> Userlist |   | Description       |                                                 |  |             |   |                |             |           |             |   |
| 🕷 Diagnostic      | < |                   |                                                 |  |             |   |                |             |           |             |   |
| a License         |   | Add               |                                                 |  |             |   |                |             |           |             |   |

| Parameter                 | Description                                        |
|---------------------------|----------------------------------------------------|
| Add static route / Routes |                                                    |
| Network                   | Specify network address and choose the used        |
|                           | netmask.                                           |
| Gateway                   | Address of gateway in front of the chosen network. |
| Interface                 | Choosing of the interface for accessing the chosen |
|                           | network.                                           |
| Description               | Short description of the network.                  |
| Add                       | Add route.                                         |

In **«Routes**» block there are the currently added routes, which can be deleted, if necessary.

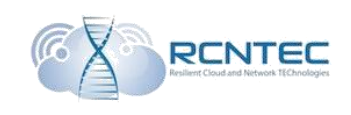

## **DHCP** Sever

| æ  | Dashboard                |   | Network a         | Network options & Home > DHCP |   |            |                      |  |  |
|----|--------------------------|---|-------------------|-------------------------------|---|------------|----------------------|--|--|
| ආ  | Ethernet                 | ~ | A Informatio      | A Information!                |   |            |                      |  |  |
| 0  |                          |   |                   |                               |   |            |                      |  |  |
| 0  |                          |   |                   |                               |   |            |                      |  |  |
| •  | DHCP Server              |   | DHCP daem         | ion settings                  |   | DHCP Optio | ns                   |  |  |
| 0  | DHCP Failover            |   |                   | J                             |   |            |                      |  |  |
| 0  |                          |   | Lease time        | 600                           |   | DNS1       | 8.8.8.8              |  |  |
| 0  | SNMP                     |   |                   |                               |   |            |                      |  |  |
| ¢  | Telephony                | < | Max lease<br>time | 7200                          |   | DNS2       | 8.8.4.4              |  |  |
| ¥  | Userlist                 |   | Gateway           | 192.168.2.1                   |   | Option 150 | 192.168.3.100        |  |  |
| Ŵ  | Diagnostic               | < | Network           | 192.168.2.0                   |   | Option 151 | 192.168.3.100        |  |  |
| a, | License                  |   | Mask              | 255.255.255.0                 |   | Option 160 | tftp://192.168.3.100 |  |  |
|    | Documentation            |   | Strart Pool       | 192.168.2.10                  |   | TFTP       | 192.168.3.100        |  |  |
| ?  | About                    |   | End Pool          | 192.168.2.254                 |   | NTP        | 192.168.3.100        |  |  |
|    |                          |   |                   |                               |   |            |                      |  |  |
|    | Save and restart RSB     |   | Failover          | Enabled                       | • |            |                      |  |  |
| 0  | Save and restart service | s | Apply now         |                               |   |            |                      |  |  |

These settings are applied without rebooting of the device.

| Parameter            | Description                                          |  |  |  |
|----------------------|------------------------------------------------------|--|--|--|
| DHCP daemon settings |                                                      |  |  |  |
| Lease time           | Lease time of the given IP address in seconds        |  |  |  |
|                      | Default - 600sec.                                    |  |  |  |
| Max lease time       | Maximal lease time of the given IP address           |  |  |  |
|                      | in seconds.                                          |  |  |  |
|                      | Default - 7200sec.                                   |  |  |  |
| Gateway              | IP address of gateway for VOIP equipment.            |  |  |  |
|                      | IP address of LAN interface in case of single RSB.   |  |  |  |
|                      | IP address of virtual LAN interface in case of       |  |  |  |
|                      | cluster work                                         |  |  |  |
| Network              | VOIP network address, where IP addresses will be     |  |  |  |
|                      | given                                                |  |  |  |
| Mask                 | VOIP netmask.                                        |  |  |  |
| Start Pool           | Entering the start pool of the given IP addresses    |  |  |  |
|                      | fromVOIP network                                     |  |  |  |
| End Pool             | Entering the end pool of the given IP addresses      |  |  |  |
|                      | fromVOIP network                                     |  |  |  |
| Failover             | Enabling or disabling of the function of reservation |  |  |  |
|                      | of DHCP server in a cluster                          |  |  |  |
|                      | Enabled/Disabled                                     |  |  |  |

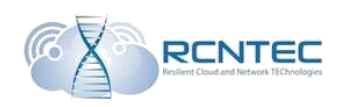

| DHCP Options |                                                        |
|--------------|--------------------------------------------------------|
| DNS 1        | IP address of the main DNS server                      |
| DNS 2        | IP address of the backup DNS server                    |
| Option 150   | Option 150 DHCP (tftp server address)                  |
| Option 151   | Option 151 DHCP (status-code)                          |
| Option 160   | Option 160 DHCP                                        |
| TFTP         | IP address of tftp server, from which the config files |
|              | will be requested                                      |
| NTP          | IP address of NTP server                               |
| Apply now    | Apply settings                                         |

## **DHCP** Failover

| A Dashboard                 | Network options               |                                 |  |  |  |  |
|-----------------------------|-------------------------------|---------------------------------|--|--|--|--|
|                             | Home > Ethernet > DHCP        | Home > Ethernet > DHCP Failover |  |  |  |  |
| 쉽 Ethernet ~                |                               |                                 |  |  |  |  |
| O Network                   | A Information!                |                                 |  |  |  |  |
| O Static routes             | This settings will be applyed |                                 |  |  |  |  |
| O DHCP Server               |                               |                                 |  |  |  |  |
| DHCP Failover               | DHCP failover setting         | S                               |  |  |  |  |
| O DNS Server                |                               |                                 |  |  |  |  |
| O SNMP                      | Address                       | 192.168.2.2                     |  |  |  |  |
| Telephony <                 | Load balance seconds          | 3                               |  |  |  |  |
| <b>⋎</b> Userlist           | Max responce delay            | 60                              |  |  |  |  |
| n∰ Diagnostic <             | Max unasked updates           | 10                              |  |  |  |  |
| 🍳 License                   | MCLT                          | 3600                            |  |  |  |  |
| Firmware upgrade            | Modo                          | Secondary                       |  |  |  |  |
| Documentation               | Mode                          | Secondary                       |  |  |  |  |
| ? About                     | Peer address                  | 192.168.2.3                     |  |  |  |  |
| Options                     | Peer port                     | 647                             |  |  |  |  |
| O Save and restart RSB      | Local port                    | 647                             |  |  |  |  |
| O Save and restart services |                               |                                 |  |  |  |  |
| O Logout                    | Apply now                     |                                 |  |  |  |  |

## These settings are applied without rebooting of the device.

| Parameter              | Description                                     |  |  |  |
|------------------------|-------------------------------------------------|--|--|--|
| DHCP failover settings |                                                 |  |  |  |
| Address                | Home IP address of DHCP server.                 |  |  |  |
| Load balance           | The time, after which the balance in seconds is |  |  |  |
| max seconds            | disabled.                                       |  |  |  |
|                        | Default - 3sec.                                 |  |  |  |
| Max response           | The server queue time till announcing it        |  |  |  |
| delay                  | unavailable, in seconds.                        |  |  |  |

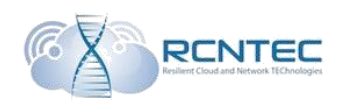

|              | Default - 60sec.                                       |
|--------------|--------------------------------------------------------|
| Max unacked  | Default - 10sec.                                       |
| updates      |                                                        |
| MCLT         | Te time for either extending a lease or terminating it |
|              | without synchronization in seconds.                    |
|              | Default - 3600 sec.                                    |
| Mode         | Operation mode of the current DHCP server              |
|              | Primary/Secondary                                      |
| Peer address | IP address of the second DHCP server.                  |
| Peer port    | The port, where the second DHCP server will wait for   |
|              | connection.                                            |
|              | Default - 647                                          |
| Local Port   | The port, where the current DHCP server will wait for  |
|              | Connection of the other one.                           |
|              | Default - 647.                                         |
| Apply now    | Apply settings.                                        |

#### **DNS Server**

| 🍪 Dashboard                                           | DNS options | 5             |   |                |          | 88 Home > Ethe | rnet 🕤 DNS Serve |
|-------------------------------------------------------|-------------|---------------|---|----------------|----------|----------------|------------------|
| අා Ethernet                                           | Add DNS set | erver         |   | Add static DN  | IS entry |                |                  |
| O Network                                             | IP address  |               |   | IP address     |          |                |                  |
| O DHCP Server                                         | Description |               |   | Туре           | A        |                | •                |
| <ul> <li>DHCP Failover</li> <li>DNS Server</li> </ul> |             |               |   | FQDN           |          |                |                  |
| O SNMP                                                |             |               |   |                |          |                |                  |
| 🔥 Telephony                                           | Add         |               |   | Add            |          |                |                  |
| 🕈 Userlist                                            | DNS server  | s             |   | Static entries |          |                |                  |
| ₩ Diagnostic                                          | IP          | Description   |   | IP             | Туре     | FQDN           |                  |
| & License                                             | 8.8.8.8     | Google Public | × | 127.0.0.2      | SRV      | localhost      | ×                |
| Firmware upgrade                                      |             |               |   |                |          |                |                  |

Indicate the servers used in DNS network, it is also possible to add local DNS entries.

| Adding DNS servers. |                                       |  |  |  |
|---------------------|---------------------------------------|--|--|--|
| Parameter           | Description                           |  |  |  |
| Add DNS server      |                                       |  |  |  |
| IP address          | IP address of DNS server in network   |  |  |  |
| Description         | Short description of the added server |  |  |  |
| Add                 | Add DNS server                        |  |  |  |

List of the used servers is shown in «DNS Servers» table below. Polling of the established DNS servers is done in the same order as they have been established. Each server can be deleted by clicking on the relevant icon in the table.

#### RSB

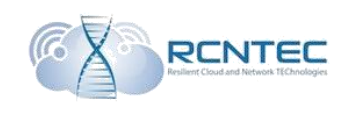

| Static DNS ent       | ries                                                   |  |  |  |
|----------------------|--------------------------------------------------------|--|--|--|
| Parameter            | Description                                            |  |  |  |
| Add static DNS entry |                                                        |  |  |  |
| IP address           | IP address of the network device, for which the local  |  |  |  |
|                      | DNS entry is created                                   |  |  |  |
| Туре                 | Type of DNS entry                                      |  |  |  |
|                      | A – Address - Address entry, matching between          |  |  |  |
|                      | The name and IP-address                                |  |  |  |
|                      | SRV – Server selection - Indication of location of     |  |  |  |
|                      | Servers for services                                   |  |  |  |
|                      | MX - Mail Exchanger – Entry for mail server, crucial   |  |  |  |
|                      | for SMTP-protocol                                      |  |  |  |
|                      | PTR – Pointer - Matching of the address and the name — |  |  |  |
|                      | Inverse correspondence for A entry                     |  |  |  |
|                      | NAPTR - Naming authority pointer - Pointer at the      |  |  |  |
|                      | Authority host name                                    |  |  |  |
| FQDN                 | Full domain name of the network device                 |  |  |  |
| Add                  | Add local DNS entry                                    |  |  |  |

The list of the used local DNS entries can be found in «Static entries» table. Each entry can be deleted by clicking on the relevant icon in the table.

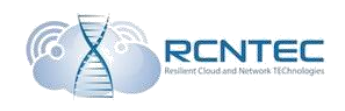

## SNMP

| 🆚 Dashboard       | SNMP         | + ~ SNMD |
|-------------------|--------------|----------|
| ピ Ethernet        |              |          |
| O Network         | SNMP options | 5        |
| O Static routes   | SNMP Status  | Enabled  |
| O DHCP Server     |              |          |
| O DHCP Failover   | RO           | 123451   |
| O DNS Server      | commutity    |          |
| ● SNMP            | RW           | 123451   |
| 🕓 Telephony 🔹     | community    |          |
| <b>⋎</b> Userlist | Save         |          |

## Setting SNMP parameters

| Parameter    | Description                                         |
|--------------|-----------------------------------------------------|
| SNMP Options |                                                     |
| SNMP Status  | Enabling and disabling of SNMP service              |
|              | Enabled/Disabled                                    |
| RO community | «Shared string» for reading (read only),            |
|              | password for SNMP authentication                    |
|              | requests to get the necessary                       |
|              | information on the examined device                  |
| RW community | «Shared string» for writing (rewrite), password for |
|              | authentication of SNMP messages                     |
|              | to read and implement modifications                 |
|              | In the device configuration                         |
| Save         | Save settings                                       |

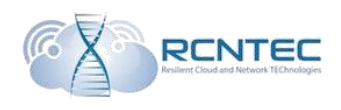

## Telephony settings / Telephony

Gateways

| 👪 Dashboard     |   | Telephony option          | าร            |              |              |      | 🙆 Home | > Gateway |
|-----------------|---|---------------------------|---------------|--------------|--------------|------|--------|-----------|
| එ Ethernet      | * | A Information!            |               |              |              |      |        |           |
| 🕒 Telephony     | ~ | Proxies will be added wit | thout reboot. |              |              |      |        |           |
| O Gateways      |   | Add getewey               |               | <br>Cotowaya |              |      |        |           |
| O SIP proxies   |   | Add gateway               |               | Gateways     |              |      |        |           |
| O Routes        |   | FQDN                      |               | FQDN         | IP           | Port |        |           |
| O Cluster       |   |                           |               | test-msk     | 192 168 3 10 | 5060 | 1      | ×         |
| O Subnets       |   | IP                        |               | tost mak     | 102.100.0.10 | 0000 | -      | ~         |
| O QoS           |   | Port                      |               |              |              |      |        |           |
| O Survivability | < | T OIL                     |               |              |              |      |        |           |
| ¥ Userlist      |   | Add                       |               |              |              |      |        |           |

These settings are applied without rebooting of the device.

| Parameter              | Description                                 |  |  |  |  |
|------------------------|---------------------------------------------|--|--|--|--|
| Add gateway / Gateways |                                             |  |  |  |  |
| FQDN                   | Name of the voice gateway                   |  |  |  |  |
| IP                     | IP address of the voice gateway             |  |  |  |  |
| Port                   | Receive port of SIP messages on the gateway |  |  |  |  |
| Add                    | Add gateway to configuration                |  |  |  |  |

In Gateways block you can see the curently added gateways, the data in which can be edited or deleted.

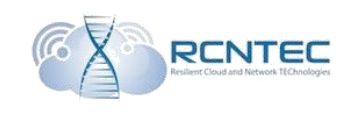

| SIP p             | oroxy |                  |                             |                                |              |      |        |   |   |  |
|-------------------|-------|------------------|-----------------------------|--------------------------------|--------------|------|--------|---|---|--|
| 🚳 Dashboard       |       | Telephony        | elephony options            |                                |              |      |        |   |   |  |
| අු Ethernet       | <     | A Warning!       | Warning!                    |                                |              |      |        |   |   |  |
| 🕓 Telephony       | ~     | You can add prox | y without reboot,but for ap | pplying settings reboot is nee | eded.        |      |        |   |   |  |
| O Gateways        | i.    | Add SIP pro      | xy                          | SIP proxies                    |              |      |        |   |   |  |
| O SIP proxies     |       |                  |                             |                                |              |      |        |   |   |  |
| O Routes          |       | IP               |                             |                                | IP           | Port | Weight |   |   |  |
| O Cluster         |       |                  |                             |                                | 10.100.0.10  | 5060 | 50     | 1 | × |  |
| O Subnets         |       | Port             |                             |                                |              |      |        |   | ~ |  |
| O QoS             |       | Weight           |                             |                                | 10.100.50.10 | 5060 | 40     | 1 | ^ |  |
| O Survivability   | <     |                  |                             |                                | Clear Table  |      |        |   |   |  |
| <b>∦</b> Userlist |       | Add              |                             |                                |              |      |        |   |   |  |
| ₩ Diagnostic      |       |                  |                             |                                |              |      |        |   |   |  |

These settings are applied after rebooting of the device.

| Parameter                | Description                                       |
|--------------------------|---------------------------------------------------|
| Add SIP proxy / SIP prox | ies                                               |
| IP                       | IP address of SIP server                          |
| Port                     | Receive port of SIP messages by the SIP server    |
| Weight                   | Weight of each SIP proxy server. The more the     |
|                          | weight, the more the priority.                    |
| Add                      | Adding of the SIP proxy server into configuration |
| Clear Table              | Clear the list of SIP proxy servers               |

In «SIP proxies» block you can find the currently added SIP proxy servers, the data in which can be edited and certain data can be deleted.

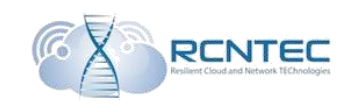

| Routes                                              |                      |                           |   |         |          |           |             |      |          |
|-----------------------------------------------------|----------------------|---------------------------|---|---------|----------|-----------|-------------|------|----------|
| 🍄 Dashboard                                         | Telephony            | options                   |   |         |          |           | æ           | Home | > Routes |
| ළු Ethernet <                                       | A Informatio         | Information!              |   |         |          |           |             |      |          |
| 🕒 Telephony 🗸 🗸                                     | This settings will b | e applyed without reboot. |   |         |          |           |             |      |          |
| O Gateways<br>O SIP proxies                         | Add route            |                           |   | Routes  |          |           |             |      |          |
| O Routes                                            | Pattern              |                           |   | Pattern | Gateway  | Direction | Description |      |          |
| O Cluster<br>O Subnets                              | Gateway              | test-msk                  | • | _98X.   | test-msk | out       | PSTN msk    | 1    | ×        |
| O QoS<br>O Survivability <                          | Direction            | In                        | • |         |          |           |             |      |          |
| <b>∦</b> Userlist                                   | Description          |                           |   |         |          |           |             |      |          |
| <ul> <li>♣ Diagnostic</li> <li>♣ License</li> </ul> | Add                  |                           |   |         |          |           |             |      |          |

These settings are applied without rebooting of the device.

| Parameter          | Description                                       |
|--------------------|---------------------------------------------------|
| Add route / Routes |                                                   |
| Pattern            | The mask* of choosing the pattern on the dialed   |
|                    | number for outgoing/incoming calls                |
| Gateway            | Choose gateway from the list of the added ones in |
|                    | entry <i>Telephony/Gateways</i>                   |
| Direction          | Type of the added pattern                         |
|                    | In/Out                                            |
| Description        | Short name of the pattern                         |
| Add                | Add gateway into configuration                    |

In «Routes» block you can find the currently added patterns, the data in which can be edited or deleted.

When clicking on the column name, table lines will be sorted according to the given table field.

\* - the following parameters of number filtration are used in the mask: [0 - 9] – numbers; \_ - number beginning;

. – any sequence of numbers of random length; X – any number.

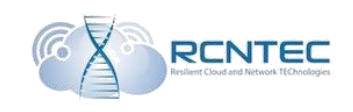

## Clusters

| 🚳 Dashboard                 |                        | tions                                      |                  |                 |             | B Home > Cluster |
|-----------------------------|------------------------|--------------------------------------------|------------------|-----------------|-------------|------------------|
| 원 Ethernet <                | A Warning!             |                                            |                  |                 |             | ×                |
| 🔄 Telephony 🗸 🗸             | After applying the clu | ster ballance service will be affected for | several seconds! |                 |             |                  |
| O Gateways                  | Virtual interface      | s                                          |                  | Data synchroniz | zation      |                  |
| O SIP proxies               |                        |                                            |                  |                 |             |                  |
| O Houtes                    | Cluster state          | On                                         | <u> </u>         | IP of Master DB | 192.168.2.3 |                  |
| O Subnets                   | Weight                 | 50                                         |                  | Mode            | Master      | -                |
| O QoS                       | Delay                  | 3                                          |                  |                 |             |                  |
| O Survivability <           |                        |                                            |                  |                 |             |                  |
| 省 Userlist                  | LAN ID Group           | 12                                         |                  |                 |             |                  |
| Diagnostic                  | WAN ID Group           | 14                                         |                  |                 |             |                  |
| & License                   | LAN IP                 | 192.168.2.1                                |                  |                 |             |                  |
| Firmware upgrade            | WAN IP                 | 192.168.1.1                                |                  |                 |             |                  |
| Documentation               | Suprivability          | Clave                                      |                  |                 |             |                  |
| ? About                     | mode                   | Slave                                      |                  |                 |             |                  |
| Options                     | Sync key               | qwerty123                                  |                  |                 |             |                  |
| O Save and restart RSB      | Sync interface         | Sync                                       | •                |                 |             |                  |
| O Save and restart services | Apply now              |                                            |                  |                 |             |                  |
| O Locout                    |                        |                                            |                  |                 |             |                  |

# After applying of settings, the clusters will activate within several seconds.

| Parameter          | Description                                  |  |  |  |
|--------------------|----------------------------------------------|--|--|--|
| Virtual interfaces | · •                                          |  |  |  |
| Cluster state      | Cluster activation                           |  |  |  |
|                    | On\Off                                       |  |  |  |
| Weight             | Weight of RSB device for manual transfer of  |  |  |  |
|                    | Pressure between RSB in a cluster.           |  |  |  |
| Delay              | Time of response delay from the contrary RSB |  |  |  |
|                    | till announcing it unavailable, in seconds   |  |  |  |
| LAN ID Group       | Interface identifier. The identifier         |  |  |  |
|                    | is supposed to match the identifier          |  |  |  |
|                    | at the neighboring RSB in the cluster.       |  |  |  |
| WAN ID Group       | WAN interface identifier. The identifier     |  |  |  |
|                    | is supposed to match the identifier          |  |  |  |
|                    | at the neighboring RSB in the cluster.       |  |  |  |
| LAN IP             | Virtual IP address of LAN interface          |  |  |  |
|                    | In the cluster                               |  |  |  |
| WAN IP             | Virtual IP address of WAN interface          |  |  |  |
|                    | In the cluster                               |  |  |  |
| Survivability mode | Equipment condition under primary            |  |  |  |
|                    | cluster initialization. Used only            |  |  |  |
|                    | for primary setting. For manual              |  |  |  |
|                    | transfer of pressure, the changes must be    |  |  |  |
|                    | input into entry 9.                          |  |  |  |
|                    | Master/Backup                                |  |  |  |

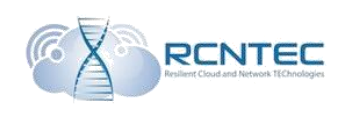

| Sync key                                                      | Identification password of the cluster               |  |  |  |  |
|---------------------------------------------------------------|------------------------------------------------------|--|--|--|--|
| Sync interface                                                | Working mode of the cluster.                         |  |  |  |  |
|                                                               | (Sync/NoSync).                                       |  |  |  |  |
|                                                               | In Sync mode, in case of unavailability              |  |  |  |  |
|                                                               | of one of the interfaces, all the pressure           |  |  |  |  |
|                                                               | is transfered                                        |  |  |  |  |
|                                                               | to the neighboring device                            |  |  |  |  |
|                                                               | Default - Sync                                       |  |  |  |  |
| Data synchronization                                          |                                                      |  |  |  |  |
| IP of Master DB Address of LAN interface of the backup device |                                                      |  |  |  |  |
|                                                               | for replication of the configuration database.       |  |  |  |  |
|                                                               | Working mode of the given node of the replicable     |  |  |  |  |
| Mode                                                          | database.                                            |  |  |  |  |
|                                                               | Master/Slave.                                        |  |  |  |  |
|                                                               | Master – can apply changes in database from other    |  |  |  |  |
|                                                               | devices and transfer these changes.                  |  |  |  |  |
|                                                               | <i>Slave</i> – can only receive changes in databases |  |  |  |  |
|                                                               | from other devices.                                  |  |  |  |  |
| Apply Now                                                     | Apply configuration.                                 |  |  |  |  |

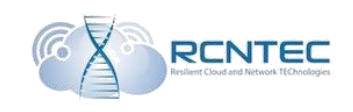

#### Subnets

| 5451                                           |                     |                               |  |             |   |               |      |      |             |           |           |
|------------------------------------------------|---------------------|-------------------------------|--|-------------|---|---------------|------|------|-------------|-----------|-----------|
| 🚯 Dashboard                                    | Subnets opti        | ons                           |  |             |   |               |      |      | n Home ⇒    | Telephony | > Subnets |
| 台 Ethernet                                     |                     |                               |  |             |   |               |      |      |             |           |           |
| 🕓 Telephony                                    | Tou need to restant | You need to restart services. |  |             |   |               |      |      |             |           |           |
| O Gateways                                     | Add subnet          |                               |  |             |   | Subnets       |      |      |             |           |           |
| O Routes                                       | Subnet              | IP address                    |  | 0 - 0.0.0.0 | - | Subnet        | Hide | Home | Description |           |           |
| <ul> <li>O Cluster</li> <li>Subnets</li> </ul> | Description         |                               |  |             |   | 192.168.2.0/2 | 4    | 1    | home        | 1         | ×         |
| O Survivability                                | Hide topology       | 0                             |  |             |   |               |      |      |             |           |           |
| <b>∦</b> Userlist                              | Home                |                               |  |             |   |               |      |      |             |           |           |
| ❀ Diagnostic                                   | network             |                               |  |             |   |               |      |      |             |           |           |
| a, License                                     | Add                 |                               |  |             |   |               |      |      |             |           |           |
| Circurate un erecte                            |                     |                               |  |             |   |               |      |      |             |           |           |

| Parameter          | Description                                                   |  |  |  |  |  |  |  |
|--------------------|---------------------------------------------------------------|--|--|--|--|--|--|--|
| Add subnets / Subr | nets                                                          |  |  |  |  |  |  |  |
| Subnet             | Specify the VOIP network, from which the registration         |  |  |  |  |  |  |  |
|                    | requests will be allowed.                                     |  |  |  |  |  |  |  |
| Description        | Sort network description                                      |  |  |  |  |  |  |  |
| Hide topology      | Enable/disable of private topology mode for the               |  |  |  |  |  |  |  |
|                    | current network.                                              |  |  |  |  |  |  |  |
|                    | In case when concealing of topology is enabled by the         |  |  |  |  |  |  |  |
|                    | initiator of SIP messages for external servers, there will be |  |  |  |  |  |  |  |
|                    | WAN interface of RSB.                                         |  |  |  |  |  |  |  |
| Home network       | This parameter is set in case of                              |  |  |  |  |  |  |  |
|                    | need for proxying of RTP traffic from                         |  |  |  |  |  |  |  |
|                    | LAN interface into WAN and backwards.                         |  |  |  |  |  |  |  |
|                    | If parameter is not set, some problems with                   |  |  |  |  |  |  |  |
|                    | hearing are possible, for the clients                         |  |  |  |  |  |  |  |
|                    | using LAN interface.                                          |  |  |  |  |  |  |  |
| Add                | Add network                                                   |  |  |  |  |  |  |  |

In «Subnets» block you can find the currently used networks, the data in which can be edited or deleted.

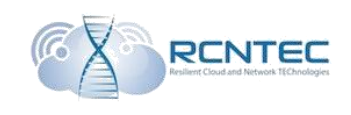

## Survivability Survivability options

| 🕸 Dashboard                                               | Telephony o             | ptions                                        |         |           |      |          |          |   | 🍪 Home 🚿 Survivability |  |
|-----------------------------------------------------------|-------------------------|-----------------------------------------------|---------|-----------|------|----------|----------|---|------------------------|--|
| ඳි Ethernet <                                             | A Information!          |                                               |         |           |      |          |          |   |                        |  |
| 🕒 Telephony 🗸 🗸                                           | This settings will be a | This settings will be applyed without reboot. |         |           |      |          |          |   |                        |  |
| O Gateways<br>O SIP proxies                               | Survivability sta       | ate                                           |         |           |      |          |          |   |                        |  |
| O Routes                                                  | IP                      | Port                                          | State   | Send      | Lost | Lost all | Send all |   |                        |  |
| O Cluster                                                 | 10.100.0.10             | 5060                                          | offline | 0         | 32   | 32       | 0        |   |                        |  |
| O Subnets                                                 | 10.100.50.10            | 5060                                          | offline | 0         | 32   | 32       | 0        |   |                        |  |
| O QoS                                                     |                         |                                               |         | -         |      |          |          |   |                        |  |
| O Survivability options<br>O Server history               | Survivability           |                                               |         |           |      |          |          | - |                        |  |
| O Survivability log                                       | Active s                | erver                                         | 10.100  | 0.0.10    |      |          |          |   |                        |  |
| <b>∦</b> Userlist                                         | s                       | local                                         |         |           |      |          |          |   |                        |  |
| 策 Diagnostic                                              | F                       | Pause                                         | 5       |           |      |          |          |   |                        |  |
| <ul> <li>A License</li> <li>■ Firmware upgrade</li> </ul> | Packets to g            | w fail                                        | 5       |           |      |          |          |   |                        |  |
| Documentation                                             | Packets to g            | gw ok                                         | 5       |           |      |          |          |   |                        |  |
| ? About                                                   |                         | Mode                                          | Enabl   | ed (auto) |      |          | •        |   |                        |  |
| Options                                                   | Primar                  | ry SIP                                        | 10.100  | 0.0.10    |      |          |          |   |                        |  |
| Save and restart RSB                                      | Secondar                | ry SIP                                        | 10.100  | ).50.10   |      |          |          |   |                        |  |
| Save and restart services                                 | Do                      | omain                                         | domai   | nname     |      |          |          |   |                        |  |
| O Logout                                                  |                         |                                               |         |           |      |          |          |   |                        |  |
|                                                           | Apply now               |                                               |         |           |      |          |          |   |                        |  |

These settings are applied without rebooting of the device.

| Parameter           | Description                                             |
|---------------------|---------------------------------------------------------|
| Survivability state |                                                         |
| IP                  | List of IP addresses of SIP proxy servers               |
| Port                | Receive port of SIP messages by SIP server              |
| State               | Information on servers availability                     |
|                     | online/offline                                          |
| Send                | Quantity of the successfully sent OPTIONS               |
|                     | packages in a row to the given proxy server.            |
|                     | In case of package loss, the counter                    |
|                     | is reset to zero.                                       |
|                     | Quantity of OPTIONS packages, on which the              |
| Lost                | response wasn't received.                               |
|                     | The counter is reset to zero as soon as                 |
|                     | response is received.                                   |
| Lost all            | Quantity of OPTIONS packages, on which the              |
|                     | response wasn't received after the latter reboot of the |
|                     | device.                                                 |

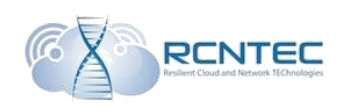

| Send all           | Quantity of the successfully sent OPTIONS           |
|--------------------|-----------------------------------------------------|
|                    | packages to the given proxy server                  |
|                    | after the latter reboot                             |
| Survivability      | ·                                                   |
| Active server      | The current active SIP proxy server                 |
| Status             | Status of Survivability function                    |
|                    | remote/local                                        |
| Pause              | Time or recurrent sending of text messages to check |
|                    | availability of registration servers                |
|                    | in seconds.                                         |
|                    | Default - 5sec                                      |
|                    | Thus, in case of server unavailability after        |
|                    | 25 seconds (5sec*5packages) RSB will transfer       |
|                    | to work with another server.                        |
|                    | Access recovery works analogically.                 |
| Packets to gw fail | Quantity of lost packages, after which              |
|                    | RSB considers the server to be                      |
|                    | unavailable                                         |
|                    | Default - 5.                                        |
| Packets to gw ok   | Quantity of successfully transfered packages, after |
|                    | which RSB considers the server to be                |
|                    | available.                                          |
|                    | Default - 5.                                        |
| Mode               | Enable/disable of survivability                     |
|                    | function                                            |
|                    | Always local/Enabled(Auto)                          |
| Primary SIP        | IP address of the main registration server.         |
|                    | It is used to change source ip from VOIP            |
|                    | devices, when sending sip messages.                 |
| Secondary SIP      | IP address of the backup registration server.       |
|                    | It is used to change source ip from VOIP            |
|                    | devices, when sending sip messages.                 |
| Domain             | Shows domain name, which will be                    |
|                    | inserted into OPTIONS requests to                   |
|                    | the used SIP proxy.                                 |
| Apply now          | Apply configuration                                 |

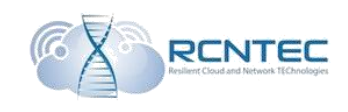

#### *Server history* Availability log of every SIP proxy server

| n Dashboard            |   | Server history |                     |         |
|------------------------|---|----------------|---------------------|---------|
| 2 Ethernet             |   | Server history |                     |         |
| C Telephony            | ~ | IP             | Time                | Status  |
| O Gateways             |   | 10.100.0.10    | 2016-12-21 10:43:48 | offline |
| O SIP proxies          |   |                | 20                  |         |
| O Routes               |   |                |                     |         |
| O Cluster              |   |                |                     |         |
| O Survivability        | * |                |                     |         |
| O Survivability option | 5 |                |                     |         |
| O Server history       |   |                |                     |         |

Shows the time of change of the availability state for each of the servers.

Logs can contain no more than 100 records.

#### Survivability log

#### Log of survivability function statuses

| 🏟 Dashboard                             | Server history      |        |
|-----------------------------------------|---------------------|--------|
| එ Ethernet <                            | Server history      |        |
| 🕒 Telephony 🗸 🗸                         | Times               | Status |
| O Gateways                              | 2017-02-07 15:59:02 | local  |
| O SIP proxies                           | 2017-02-07 15:59:02 | local  |
| O Routes                                | 2017-02-07 15:10:35 | remote |
| O Cluster                               | 2017-02-07 15:10:29 | local  |
| O QoS                                   | 2017-02-07 15:09:32 | local  |
| O Survivability ~                       | 2017-02-07 15:09:12 | local  |
| O Survivability options                 | 2017-02-07 15:07:11 | local  |
| O Server history<br>O Survivability log | 2017-02-07 15:06:35 | local  |
| Y Userlist                              | 2017-01-23 09:37:36 | local  |
|                                         |                     |        |

Shows the time of change of survivability function statuses. Logs can contain no more than 100 records.

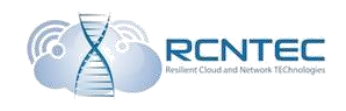

## The registered phone lines

#### List of the registered lines at the RSB.

| 🏙 Dashboard       | User list            |                                                                         |                   |                    |       |                  | ß             | Home | > Userlist |  |  |  |  |
|-------------------|----------------------|-------------------------------------------------------------------------|-------------------|--------------------|-------|------------------|---------------|------|------------|--|--|--|--|
| අ Ethernet <      | A Warning!           | A Warning!                                                              |                   |                    |       |                  |               |      |            |  |  |  |  |
| 🕓 Telephony 🛛 <   | After erasing user's | After erasing user's table, SIPBox need some time for detect new users. |                   |                    |       |                  |               |      |            |  |  |  |  |
| <b>∦</b> Userlist | User list            |                                                                         |                   |                    |       |                  |               |      |            |  |  |  |  |
| ∰ Diagnostic      | IP                   | Port                                                                    | MAC               | User ID            | Ext   | NAT<br>Traversal | Double<br>NAT |      |            |  |  |  |  |
| A License         | 192.168.2.11         | 5062                                                                    | 00:90:8f:56:33:2f | 0849559584         | 59584 | True             | True          | /    |            |  |  |  |  |
| Firmware upgrade  | 192.168.2.12         | 5060                                                                    | 00:15:65:7f:72:ab | karelinam_525_test | 59973 | True             | False         | 1    |            |  |  |  |  |
| Documentation     |                      |                                                                         |                   |                    |       |                  |               |      |            |  |  |  |  |
| ? About           | Clear selected       |                                                                         |                   |                    |       |                  |               |      |            |  |  |  |  |

#### After clearing the table, it will take some time to refill it.

| Parameter      | Description                                        |
|----------------|----------------------------------------------------|
| User list      |                                                    |
| IP             | IP address of the device, on which the account is  |
|                | created                                            |
| Port           | The port, from which SIP messages on this device   |
|                | are sent                                           |
| MAC            | MAC address of the device, on which the account is |
|                | created                                            |
| User ID        | User account identificator                         |
| Ext            | Subscriber number                                  |
| NAT Traversal  | Is chosen in case when the registered user         |
|                | is behind NAT                                      |
| Double NAT     | Is chosen in case when both RSB and                |
|                | the registered user are behind NAT                 |
| Clear selected | Can clear one, several or all                      |
|                | of the registered lines                            |
|                | under appropriate selection                        |

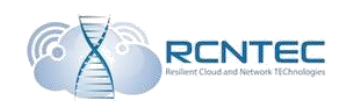

## Diagnostics of the device operation

## Troubleshooting

| 2 Dashboard                 | Diagnost      | ic           |         |                 |             |   | 👪 Home                          | Diagnostic > | froubleshoo |
|-----------------------------|---------------|--------------|---------|-----------------|-------------|---|---------------------------------|--------------|-------------|
| 纪 Ethernet <                | LED illumin   | ations       |         |                 |             | F | File list                       |              |             |
| 🛠 Telephony 🛛 <             |               |              |         |                 |             |   | trace5060-5070.pcap             | <u>*</u>     | ×           |
| 🛉 Userlist                  | Start         | q            |         |                 |             |   | trace_all_2017_02_06_17_48.pcap | *            | ×           |
| ₩ Diagnostic Ý              | SIP log       |              |         |                 |             |   | trace_all_2017_02_06_17_49.pcap | *            | ×           |
|                             | en reg        |              |         |                 |             |   | trace_all_2017_02_07_10_01.pcap | *            | ×           |
| O Statistic                 | Status        | Used         | d space | Available space | Total space |   | trace_all_2017_02_07_10_08.pcap | *            | ×           |
| & License                   | Logging not : | started 4117 | ' mb    | 3276 mb         | 7393 mb     |   | trace_all_2017_02_07_10_09.pcap | *            | ×           |
| Firmware upgrade            | Protocol      | ALL          |         |                 | •           |   | trace_all_2017_02_07_10_51.pcap | *            | ×           |
| B. Desementation            | Host          | 0            |         |                 | _           |   | trace_all_2017_02_09_16_22.pcap | *            | ×           |
| Documentation               | Port          | 0            |         |                 |             |   | trace_all_2017_02_16_08_03.pcap | *            | ×           |
| ? About                     |               |              |         |                 |             |   | trace_all_2017_02_16_08_11.pcap | *            | ×           |
| Options                     | Start Log     | Stop Log     |         |                 |             |   | trace_all_2017_02_17_14_45.pcap | <u>*</u>     | ×           |
| O Save and restart RSB      |               |              |         |                 |             |   | trace_udp_2017_02_17_15_03.pcap | *            | ×           |
| O Save and restart services |               |              |         |                 |             |   | L                               |              |             |

In «LED illuminations» block the functional check of light emitted diodes on the clipboard is started. After start of the test, all the LEDs must glow.

| In «SII   | P log» | block | you | can | start | logging | procedure | of | signal | messages |
|-----------|--------|-------|-----|-----|-------|---------|-----------|----|--------|----------|
| exchange. |        |       |     |     |       |         |           |    |        |          |

| Parameter       | Description                                          |
|-----------------|------------------------------------------------------|
| SIP log         | · · ·                                                |
| Status          | Logging status                                       |
|                 | Logging started                                      |
|                 | Logging not started                                  |
| Used space      | Volume of the used memory                            |
| Available space | Volume of available memory                           |
| Total space     | Total memory volume                                  |
| Protocol        | Transport protocol                                   |
|                 | ALL/UDP/TCP                                          |
| Host            | IP address of the remote device, which needs logging |
|                 | to be made.                                          |
| Port            | Network port of SIP protocol                         |
| Start Log       | Start collecting logs                                |
| Stop Log        | Stop collecting logs                                 |

In «File list» block the list of already collected logs is shown. Log name contains transport protocol and the time of log collection. All the collected logs can be downloaded to personal computer or deleted, using the appropriate icon.

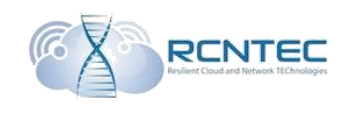

#### **Statistic**

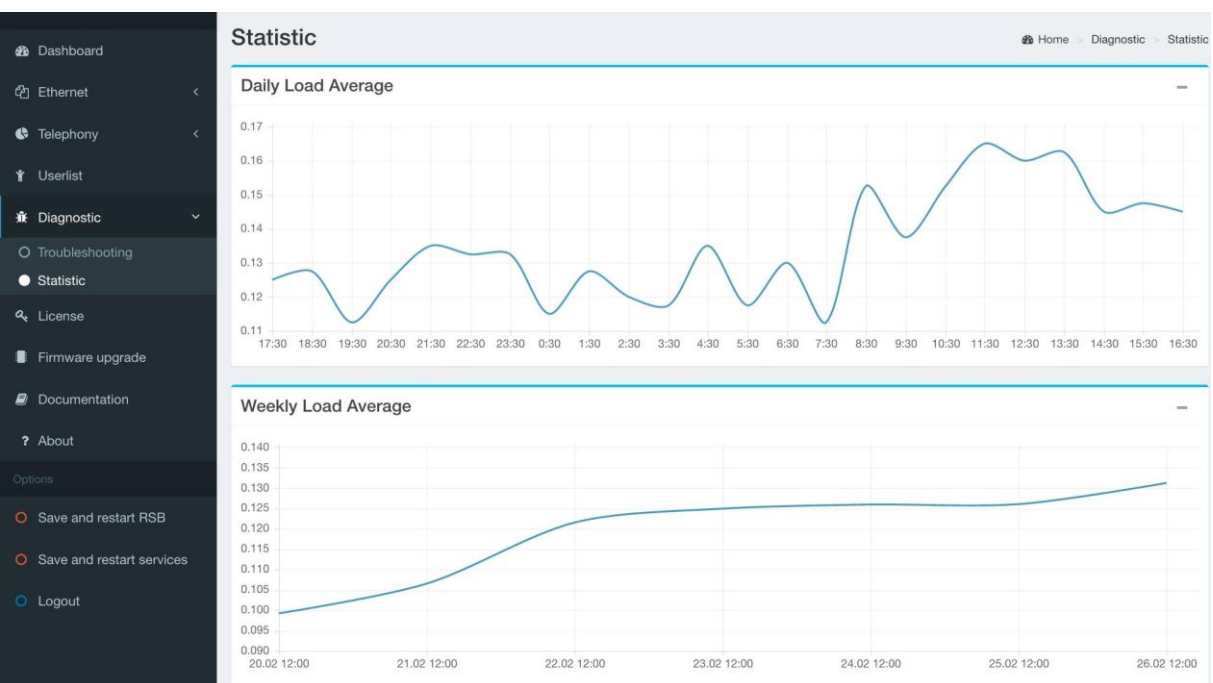

The graph «Daily Load Average» features timely averaged scheme of processor load for the latter 24 hours. The system value «load average 15» is taken by default.

The graph «Weekly Load Average» - the scheme of averaged daily processor load for the latter seven days.

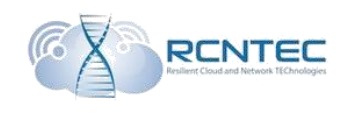

## Licensing The page with information of the current license and license update.

| & Dashboard       | Cense information &                            | Home > License |
|-------------------|------------------------------------------------|----------------|
| 션] Ethernet <     | Jpdate license                                 |                |
| 🚯 Telephony 🧹 S   | ignature                                       |                |
| <b>省</b> Userlist | Undate                                         |                |
| 🕱 Diagnostic      |                                                |                |
| A License         | Active key                                     |                |
| Firmware upgrade  | ignature 4531adfe61d8756593b926900bab222e70x1e |                |
| Documentation     | evice 0x65382b95                               |                |
| ? About           | ID                                             |                |
| Options           | Calls 30                                       |                |

| Parameter      | Description                                                      |  |
|----------------|------------------------------------------------------------------|--|
| Active key     |                                                                  |  |
| Signature      | Current license code                                             |  |
| Device ID      | Identification number of the device                              |  |
| Calls          | Maximal quantity of calls<br>according to<br>the current license |  |
| Update license |                                                                  |  |
| Signature      | New license code                                                 |  |
| Update         | Apply the new license code                                       |  |

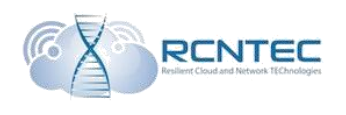

## Updating of the device

ATTENTION! Updating the device, do not shut off the device from power <u>in order not to brake the RSB</u>.

| æ  | Dashboard        | Firmware upgrade                                                                               | 🙆 Home | Firmware upgrade |
|----|------------------|------------------------------------------------------------------------------------------------|--------|------------------|
| ඇ  | Ethernet <       | Warning! Do not unplug the power cord during firmware upgrade. it will cause damage of device! |        |                  |
| Ģ  | Telephony <      |                                                                                                |        |                  |
| ¥  | Userlist         | Firmware upgrade                                                                               |        |                  |
| Ŵ  | Diagnostic       | Image Обзор Файл не выбран.                                                                    |        |                  |
| a, | License          |                                                                                                |        |                  |
|    | Firmware upgrade | Upgrade                                                                                        |        |                  |
| Ø  | Documentation    | Restore defaults                                                                               |        |                  |
| ?  | About            | Pastore                                                                                        |        |                  |
| Ор | tions            |                                                                                                |        |                  |

| Parameter                           | Description                                      |  |
|-------------------------------------|--------------------------------------------------|--|
| Firmware upgrade / Restore defaults |                                                  |  |
| Image                               | Choose the image file with a new upgrade on your |  |
|                                     | computer.                                        |  |
| Upgrade                             | Start upgrade procedure.                         |  |
| Restore                             | Restore factory settings.                        |  |

## Configuration upload

| Save | and | apply | confi | guration |
|------|-----|-------|-------|----------|
| Juve | anu | uppiy | com   | Suration |

Save and restart RSB
Save and restart services
Logout

| Parameter                 | Description                          |
|---------------------------|--------------------------------------|
| Save and restart RSB      | Save settings and restart the device |
| Save and restart services | Save settings and restart services   |
| Logout                    | Logout                               |

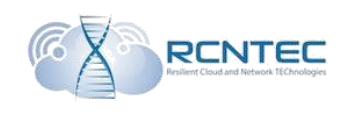

## Device configuration – CLI

## **Configuring principles**

Control and administering of RSB device is performed with CLI command line, which can be connected to by a standard SSH client.

After entering login and password, the start page of the device is shown, where you can see the main menu-tree entries and information of the current state of the device.

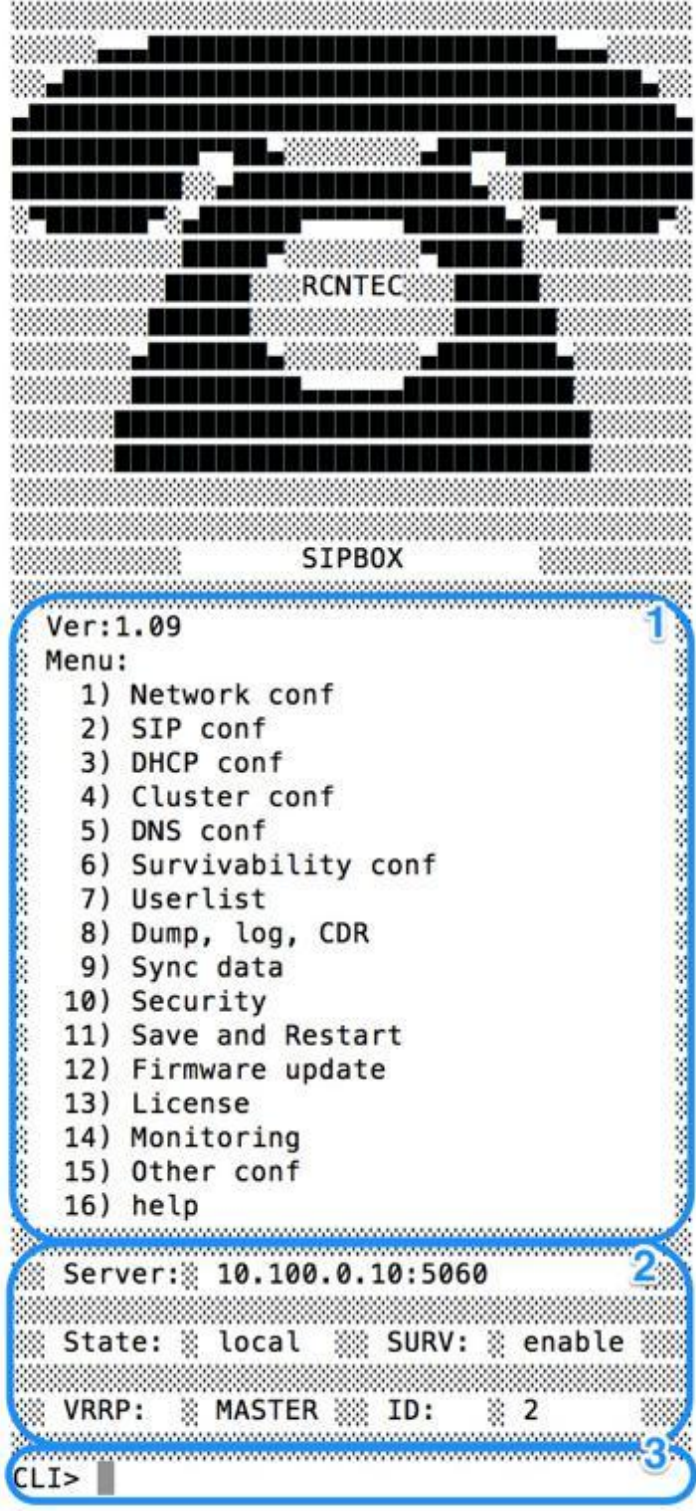

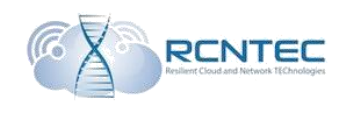

In the field 1 the menu entries list, available for administering, is shown.

There is also the information on the current software version.

In the field 2 the current status of RSB device is shown:

- active registration server (Server);
- state of survivability function (State: remote/local);
- working mode of survivability function (SURV: enable/local);
- VRRP working mode (VRRP: MASTER/BACKUP);
- RSB deice number in the cluster (ID).

| Na                                                                                                    | Option                                                                                                    | Value         |
|----------------------------------------------------------------------------------------------------|----------------------------------------------------------------------------------------------------|---------------|
| 1                                                                                                    | Wan IP                                                                                                    | 192.168.1.1   |
| 2                                                                                                    | Wan mask                                                                                                    | 255.255.255.0 |
| 3                                                                                                    | Wan gw                                                                                                    | 192.168.1.1   |
| 4                                                                                                    | Wan DNS1                                                                                                    | 8.8.8.8       |
| 5                                                                                                    | Wan DNS2                                                                                                    | 8.8.4.4       |
| 6                                                                                                    | Lan IP                                                                                                    | 192.168.2.2   |
| 7                                                                                                    | Lan mask                                                                                                    | 255.255.255.0 |
| 8                                                                                                    | Lan gw                                                                                                    | 192.168.2.1   |
| 9                                                                                                    | NTP 1                                                                                                    | 8.8.8.8       |
| 10                                                                                                    | NTP 2                                                                                                    | 8.8.4.4       |
| ) S                                                                                                    | et ip WAN<br>et mask WAN                                                                                                    | +             |
| (1) S<br>(2) S<br>(3) S<br>(4) S<br>(5) S<br>(5) S | et ip WAN<br>et mask WAN<br>et gw WAN<br>et dns primary<br>et dns secondar<br>et ip LAN<br>et mask LAN<br>et gw LAN<br>et ntp1            | WAN<br>'Y WAN |
| 1) S<br>2) S<br>3) S<br>4) S<br>5) S<br>5) S<br>7) S<br>3) S<br>3) S<br>3) S<br>3) S                                                                                                    | et ip WAN<br>et mask WAN<br>et gw WAN<br>et dns primary<br>et dns secondar<br>et ip LAN<br>et mask LAN<br>et gw LAN<br>et ntp1<br>et ntp2 | WAN<br>Y WAN  |

In the field 3 there is the line for input of menu entries and/or the necessary configuration parameters.

To move to the necessary menu entry, you input the appropriate entry number and press Enter.

All the following submenus consist of 3 fields.

Field 1 – shows the current configuration status and settings on this menu entry.

Field 2 – list of available commands or entries of transfer to the next sublevel.

Field 3 – field for inputting values or menu entries.

In case when the system is waiting for the administrator to input a value, the hint is shown in the input field about the necessary parameter, and also the information that RSB is now in configuring mode (sign \*).

```
CLI> (network)#9
Input ntp1
CLI*> (network)#82.118.130.36
```

To go back to the above menu level, a variant of exit command should be input: ex, exi, exit.

The «-->» sign means that this is the transfer to the next sublevel.

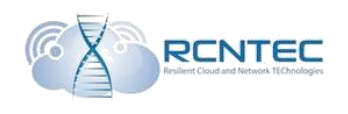

## Network configuration

The way to this menu entry:

## 1) Network conf

In this entry the network parameters of WAN and LAN interfaces are assigned, as well as the addresses of external DNS and NTP servers.

| Menu<br>entry | Parameter         | Description                                   |
|---------------|-------------------|-----------------------------------------------|
| 1.            | Set ip WAN        | IP address of WAN interface.                  |
|               |                   | Default - 192.168.1.1                         |
| 2.            | Set mask WAN      | Subnet mask of WAN interface.                 |
|               |                   | Default - 255.255.255.0                       |
| 3.            | Set gw WAN        | IP address of local network gateway           |
|               |                   | connected to WAN interface.                   |
| 4.            | Set dns primary   | IP address of the main DNS server             |
|               | WAN               |                                               |
| 5.            | Set dns secondary | IP address of the backup DNS server           |
|               | WAN               |                                               |
| 6.            | Set ip LAN        | IP address of LAN interface.                  |
| 7.            | Set mask LAN      | Subnet mask of LAN interface.                 |
| 8.            | Set gw LAN        | IP address of LAN interface in case of        |
|               |                   | a single RSB.                                 |
|               |                   | IP address of virtual LAN interface in        |
|               |                   | case of work in a cluster.                    |
| 9.            | Set ntp1          | IP address of the main NTP server (the server |
|               |                   | of time scale synchronization)                |
| 10.           | Set ntp2          | IP address of the backup NTP server (the      |
|               |                   | server of time scale synchronization)         |
| 11.           | Apply             | Apply configuration changes                   |

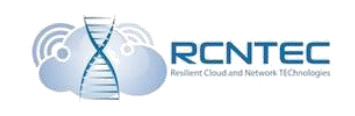

# Interaction with voice gateways / SIP confThe way to this menu entry:2) SIP conf

In this entry all of the voice gateways of public domain network are assigned, either of other private networks if the gateway transfers into a local mode. Transformation rules for outgoing and incoming calls are also assigned here.

| Menu<br>entry | Parameter     | Description                                         |
|---------------|---------------|-----------------------------------------------------|
| 1.            | Add SIP gw    | Set the voice gateway parameters:                   |
|               |               | <i>name</i> – gateway name                          |
|               |               | ip – ip address                                     |
|               |               | <i>port</i> – port of SIP messages reception on the |
|               |               | gateway. All the parameters are added in            |
|               |               | a single line, separated by a gap.                  |
| 2.            | Add in route  | Set parameters for incoming calls in a              |
|               |               | local mode:                                         |
|               |               | <i>route</i> – mask* of choosing the route on       |
|               |               | the dialed number for incoming calls                |
|               |               | gw – set name of the gateway, from which            |
|               |               | the call will be made ( <i>name</i> from e.1)       |
|               |               | <i>name</i> – short description of the route.       |
| 3.            | Add out route | Set parameters for outgoing calls in a              |
|               |               | local mode:                                         |
|               |               | <i>route</i> – mask* of choosing the route on       |
|               |               | the dialed number                                   |
|               |               | for outgoing calls.                                 |
|               |               | gw – set name of the gateway, from which            |
|               |               | the call will come ( <i>name</i> from e.1)          |
|               |               | <i>name</i> – short description of the route.       |
| 4.            | Remove gw     | Delete the voice gateway. Set the name              |
|               |               | of the relevant gateway.                            |
| 5.            | Remove route  | Delete the route. Set the name                      |
|               |               | of the relevant route.                              |
| 6.            | Apply         | Apply configuration changes                         |

\* - the following parameters of number filtration are used in the mask:

0-9 – numbers; [...] – value range, separated by «-» or a list, separated by «,»;

- \_ number beginning tag;
- . any number sequence of volitional length;
- X any single number.

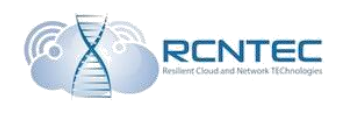

# DHCP configurationThe way to this menu entry:3) DHCP conf

Set working parameters of DHCP service for VOIP network using LAN interface.

| Menu  | Parameter              | Description                                    |
|-------|------------------------|------------------------------------------------|
| entry |                        |                                                |
| 1.    | Set network            | Address of VOIP network, in which the          |
|       |                        | IP addresses will be assigned.                 |
| 2.    | Set mask               | VOIP network mask.                             |
| 3.    | Set ip start pool      | Enter the start address pool of the assigned   |
|       |                        | IP addresses from VOIP network.                |
| 4.    | Set ip end pool        | Enter the end address pool of the assigned     |
|       |                        | IP addresses from VOIP network.                |
| 5.    | Set gw                 | IP address of gateway for VOIP equipment.      |
|       |                        | IP address of LAN interface in case of         |
|       |                        | a single RSB.                                  |
|       |                        | IP address of virtual LAN interface in case of |
|       |                        | cluster work.                                  |
| 6.    | Set dns primary        | IP address of the main DNS server.             |
|       | WAN                    |                                                |
| 7.    | Set dns secondary      | IP address of the backup DNS server.           |
|       | WAN                    |                                                |
| 8.    | Set NTP                | IP address of NTP server.                      |
| 9.    | Set TFTP               | IP address of tftp server, from which the      |
|       |                        | configuration files will be requested.         |
| 10.   | Set option 150         | 150 DHCP option (tftp server address)          |
| 11.   | Set option 151         | 151 DHCP option (status-code)                  |
| 12.   | Set option 160         | 160 DHCP option                                |
| 13.   | Set default lease time | Lease time of the assigned IP address          |
|       |                        | in seconds                                     |
|       |                        | Default - 600sec.                              |
| 14.   | Set max lease time     | Maximal ILease time of the assigned IP         |
|       |                        | address in seconds.                            |
|       |                        | Default - 7200sec.                             |
| 15.   | Failover               | Enabling/disabling the function of reserve     |
|       | Enable/Disable         | of DHCP server in a cluster.                   |
| 16.   | Clear leases           | Clear the list of the assigned addresses.      |
| 17.   | Failover>              | Go to settings menu                            |
|       |                        | of DHCP reservation.                           |
| 18.   | Apply                  | Apply configuration changes.                   |

# DHCP failoverThe way to this menu entry:3) DHCP conf / 16) Failover

| Menu<br>entry | Parameter          | Description                                    |
|---------------|--------------------|------------------------------------------------|
| 1.            | Mode               | Working mode of the current DHCP server.       |
|               | Primary/Secondary  |                                                |
| 2.            | Address            | Personal IP address of DHCP server.            |
| 3.            | Port               | The port, on which the current DHCP server     |
|               |                    | will wait for connection of the other one.     |
|               |                    | Default - 647.                                 |
| 4.            | Peer address       | IP address of the second DHCP                  |
| 5.            | Peer port          | The port, on which the second DHCP server      |
|               |                    | will wait for connection.                      |
|               |                    | Default - 647                                  |
| 6.            | Max-response-delay | The time while the server waits for the        |
|               |                    | response from the opposite one until           |
|               |                    | announcing it unavailable, in seconds.         |
|               |                    | Default - 60sec.                               |
| 7.            | Max-unacked-       | Default - 10sec.                               |
|               | updates            |                                                |
| 8.            | Mclt               | The time needed for either extending a lease   |
|               |                    | or terminating it, without synchronization in  |
|               |                    | seconds.                                       |
|               |                    | Default - 3600 sec.                            |
| 9.            | Load balance max   | The time, after which the balance is disabled, |
|               | seconds            | in seconds.                                    |
|               |                    | Default - 3 sec.                               |

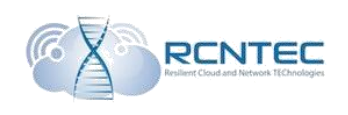

## RSB cluster configuration / Cluster conf

The way to this menu entry:

## 4) Cluster conf

Set modes and parameters of the work of RSB cluster.

| Menu | Parameter                       | Description                       |
|------|---------------------------------|-----------------------------------|
| 1.   | On\Off cluster mode             | Enable/disable                    |
|      |                                 | the RSB cluster                   |
| 2    | Virtual in WAN                  | Virtual IP address of             |
| 2.   |                                 | WAN interface for                 |
|      |                                 | functioning of VRRP               |
| 3.   | Virtual in LAN                  | Virtual IP address of             |
|      |                                 | LAN interface for                 |
|      |                                 | functioning of VRRP.              |
| 4.   | ID WAN                          | WAN interface identifier          |
|      |                                 | for setting VRRP.                 |
|      |                                 | This identifier must match        |
|      |                                 | the identifier on the             |
|      |                                 | neighboring RSB in cluster.       |
| 5.   | ID LAN                          | LAN interface identifier          |
|      |                                 | for setting VRRP.                 |
|      |                                 | This identifier must match        |
|      |                                 | the identifier on the             |
|      |                                 | neighboring RSB in cluster.       |
| 6.   | VRRP pass                       | Identification password of this   |
|      |                                 | cluster.                          |
| 7.   | Time of backup server           | The time while the VRRP service   |
|      |                                 | is waiting for response from the  |
|      |                                 | opposite RSB until                |
|      |                                 | announcing it unavailable,        |
|      |                                 | in seconds.                       |
| 8.   | Set mode vrrp virtual interface | Working mode of VRRP              |
|      |                                 | interfaces (Sync/NoSync).         |
|      |                                 | In sync mode, in case of          |
|      |                                 | unavailability of one of the      |
|      |                                 | interfaces, all the pressure      |
|      |                                 | is transferred to the neighboring |
|      |                                 | device.                           |
|      | ~                               | Default - Sync.                   |
| 9.   | Set authority VRRP              | The priority of RSB for           |
|      |                                 | manual pressure transfer          |
|      |                                 | between RSB in VRRP cluster.      |

| 10. Set mode VRRP   | Set the RSB working mode in  |
|---------------------|------------------------------|
|                     | VRRP. Used only for primary  |
|                     | setting.                     |
|                     | For manual pressure transfer |
|                     | the changes must be set in   |
|                     | the e.9.                     |
|                     | Master/Backup                |
| 11. Apply VRRP conf | Apply VRRP configuration.    |

## DNS configuration

The way to this menu entry: **5**) **DNS conf** 

The local DNS service can be started at the RSB. For this, the standard named.conf file is formed with DNS settings for Linux and is copied into the */tftpboot/DNS* directory on the device.

| Menu<br>entry | Parameter | Description                           |           |
|---------------|-----------|---------------------------------------|-----------|
| 1.            | Сору      | Transfer the data from the named.conf | file into |
|               |           | the configurational RSB database.     |           |
| 2.            | Apply     | Apply configuration settings.         |           |

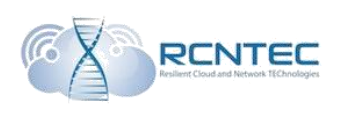

## Configuration of Survivability function / Survivability conf The way to this menu entry:

## 6) Survivability conf

Set the basic parameters of survivability (reservation) RSB functionality.

| Menu<br>entry | Parameter                                   | Description                                                                                                    |
|---------------|---------------------------------------------|----------------------------------------------------------------------------------------------------|
| 1.            | Add server                                  | Gradually set IP address of the registration<br>server and receive port<br>of SIP messages.                                                                                                    |
| 2.            | Set loss packet                             | Quantity of the lost packages, after which<br>RSB will consider the server to be<br>unavailable.<br><i>Default - 5</i> .                                                                                                    |
| 3.            | Set send paket                              | Quantity of successfully transfered packages<br>after which RSB will consider the server<br>to be available.<br><i>Default - 5</i> .                                                                                                    |
| 4.            | Set timeout                                 | Time or fecurrent sending of test messages to<br>check registration server availability, in<br>seconds.<br>Default - 5sec.<br>Thus, in case of server unavailability<br>after 25 seconds (5sec*5packages)<br>RSB will transfer to work with another<br>server.<br>Access restoration is similiar. |
| 5.            | Add primary sip<br>server (Need restart!)   | IP address of the main registration server.<br>Used to change source ip from<br>VOIP devices when sending sip<br>messages.<br>(ATENTION. To apply settings<br>the reboot of the device is needed).                                                                                                |
| 6.            | Add secondary sip<br>server (Need restart!) | IP address of the backup registration server.<br>Used to change source ip from<br>VOIP devices when sending sip<br>messages.<br>(ATENTION. To apply settings<br>the reboot of the device is needed).                                                                                              |
| 7.            | Set domain                                  | Domain name of SIP server. For<br>correct generation of the<br>OPTIONS test packages.                                                                                                    |

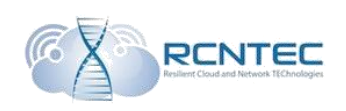

| 8.  | Set mode              | Enable/disable of                             |
|-----|-----------------------|-----------------------------------------------|
|     | survivability         | survivability function                        |
|     |                       | 1 – Always local / 2 - Enabled                |
| 9.  | History servers>      | Go to history records submenu                 |
|     |                       | on the availability of registration services. |
| 10. | History survivability | Go to history records submenu                 |
|     | >                     | on check of the status of                     |
|     |                       | survivability function.                       |
| 11. | Delete server (Need   | Delete server.                                |
|     | restart!)             | (ATENTION. To apply settings                  |
|     |                       | the reboot of the device is needed).          |
| 12. | Clear servers table   | Clear servers table.                          |
|     | (Need restart!)       | (ATENTION. To apply settings                  |
|     |                       | the reboot of the device is needed).          |
| 13. | Reset counter         | Clear the counters of sent and lost packages  |
|     |                       | towards the registration                      |
|     |                       | servers.                                      |
| 14. | Apply                 | Apply configuration settings.                 |

## Log of server availability

The way to this menu entry: 6) Survivability conf / 9) History servers

History record of availability of registration servers, including the date and time of the availability status change.

## Log of Survivability function

The way to this menu entry:6) Survivability conf / 10) History survivability

Shows history record of change of survivability function status.

## The list of authorized users

The way to this menu entry:

#### 7) Userlist

The list of registered RSB users. This list can be reset.

| Menu<br>entry | Parameter          | Description                           |
|---------------|--------------------|---------------------------------------|
| 1.            | Update information | Update the list of the registered     |
|               |                    | users.                                |
| 2.            | Search users       | Search for registered users (not      |
|               |                    | functional in this release).          |
| 3.            | Delete users       | Delete the registered user.           |
| 4.            | Clear table>       | Go to submenu of clearing the list of |
|               |                    | the registered users.                 |

## Clearing the list of authorized users

The way to this menu entry: **7**) Userlist / 4) Clear table

Clear the list of the registered users on RSB.

| Menu<br>entry | Parameter   | Description                                                                               |
|---------------|-------------|-------------------------------------------------------------------------------------------|
| 1.            | Clear table | Clear the list of the registered<br>users on RSB (the RSB<br>services will be restarted). |

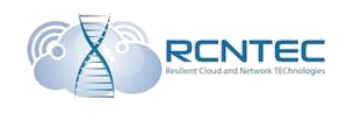

## Logging, CDR

The way to this menu entry:

#### 8) Dump, log, CDR

Gathering network logs, device operational logs and tarifficational data (CDR).

| Menu<br>entry | Parameter  | Description                           |
|---------------|------------|---------------------------------------|
| 1.            | Dump>      | Go to gathering network logs submenu. |
| 2.            | Update log | Update information in the             |
|               |            | journal file                          |
| 3.            | Update CDR | Update tarifficational data.          |

#### Collecting the network logs

The way to this menu entry: **8**) **Dump, log, CDR / 1**) **Dump** 

Start and stop of network logs, gathering filters.

| Menu<br>entry | Parameter   | Description                               |
|---------------|-------------|-------------------------------------------|
| 1.            | Dump start  | Start gathering network logs.             |
| 2.            | Dump stop   | Stop gathering network logs.              |
| 3.            | Set options | Set the filter of gathering network logs. |

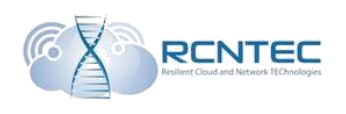

## Replication of RSB database / Sync data

The way to this menu entry:

## 9) Sync data

Setting the database replication of RSB cluster.

| Menu<br>entry | Parameter         | Description                            |
|---------------|-------------------|----------------------------------------|
| 1.            | On\Off sync mode  | Database replication working mode.     |
| 2.            | Ip server from    | Address of LAN interface of the backup |
|               | backup            | device for configurational database    |
|               |                   | replication.                           |
| 3.            | Apply BD conf     | Apply database settings                |
|               |                   | (ATENTION. To apply settings           |
|               |                   | the reboot of the device is needed).   |
| 4.            | Apply replication | Apply database replication.            |
|               | conf              |                                        |

## Security

The way to this menu entry:

## **10) Security**

Parameters for RSB reboot.

| Menu<br>entry | Parameter                    | Description                                                             |
|---------------|------------------------------|-------------------------------------------------------------------------|
| 1.            | Set Net/Mask<br>(Attention!) | Specify VOIP network, from which registration requests will be allowed. |

## **RSB** restart

The way to this menu entry:

#### 11) Save and Restart

Parameters for RSB reboot.

| Menu<br>entry | Parameter             | Description                    |
|---------------|-----------------------|--------------------------------|
| 2.            | Restart proxy         | Restart the service of proxy   |
|               |                       | gateway.                       |
| 3.            | Restart survivability | Restart Survivability service. |
| 4.            | Restart System        | RSB system restart.            |

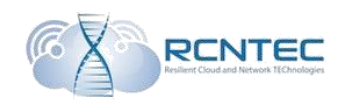

## RSB update

The way to this menu entry: **12) Firmware update** 

Update the RSB software

| Menu<br>entry | Parameter            | Description                          |
|---------------|----------------------|--------------------------------------|
| 1.            | Install patch        | Installation of software addons.     |
| 2.            | Install new firmware | Installation of new software.        |
| 3.            | Check current        | Check the current software version . |
|               | version              |                                      |

## RSB licensing

The way to this menu entry:

#### 13) License

Update the RSB license key

| Menu<br>entry | Parameter       | Description                                                                                                |
|---------------|-----------------|----------------------------------------------------------------------------------------------------|
| 1.            | Install new key | Installation of a new license key.<br>(ATENTION. To apply settings<br>the reboot of the device is needed). |
| 2.            | Restart System  | RSB system restart.                                                                                        |

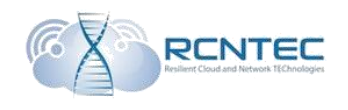

## RSB monitoring The way to this menu entry:

#### 14) Monitoring

#### Setting the RSB monitoring.

| Menu<br>entry | Parameter | Description                    |
|---------------|-----------|--------------------------------|
| 1.            | SNMP      | Go to SNMP settings submenu.   |
| 2.            | Syslog    | Go to Syslog settings submenu. |

## SNMP settings

The way to this menu entry:

#### 14) Monitoring / 1) SNMP

Setting the SNMP monitoring parameters.

| Menu<br>entry | Parameter         | Description                        |
|---------------|-------------------|------------------------------------|
| 1.            | Add rocommunity   | Add the necessary Community value  |
|               |                   | and host/network, from where the   |
|               |                   | RSB request is made.               |
| 2.            | Clear rocommunity | Full clear of monitoring settings. |
|               | all               |                                    |
| 3.            | Apply             | Apply configuration settings.      |

#### Syslog settings

The way to this menu entry:

#### 14) Monitoring / 2) Syslog

The Server for getting the Syslog system messages.

| Menu<br>entry | Parameter             | Description                                                            |
|---------------|-----------------------|------------------------------------------------------------------------|
| 1.            | Set syslog sever      | IP address of the server<br>for getting the<br>syslog system messages. |
| 2.            | Disable syslog server | Delete information on the syslog server.                               |
| 3.            | Apply                 | Apply configuration settings.                                          |

## RSB administration The way to this menu entry: 15) Other conf

#### RSB administering

| Menu<br>entry | Parameter       | Description                      |
|---------------|-----------------|----------------------------------|
| 1.            | Change password | Change administrator's password. |
| 2.            | Factory reset   | Reset to factory settings.       |

## Change administrator password

The way to this menu entry:

#### 15) Other conf / 1) Change password

Change administrator's password.

| Menu<br>entry | Parameter        | Description                    |
|---------------|------------------|--------------------------------|
| 1.            | New password     | New administrator's password.  |
| 2.            | Default password | Reset to the default password. |
| 3.            | Apply            | Apply configuration settings.  |

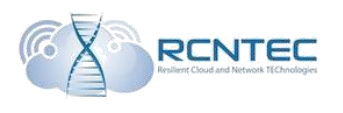

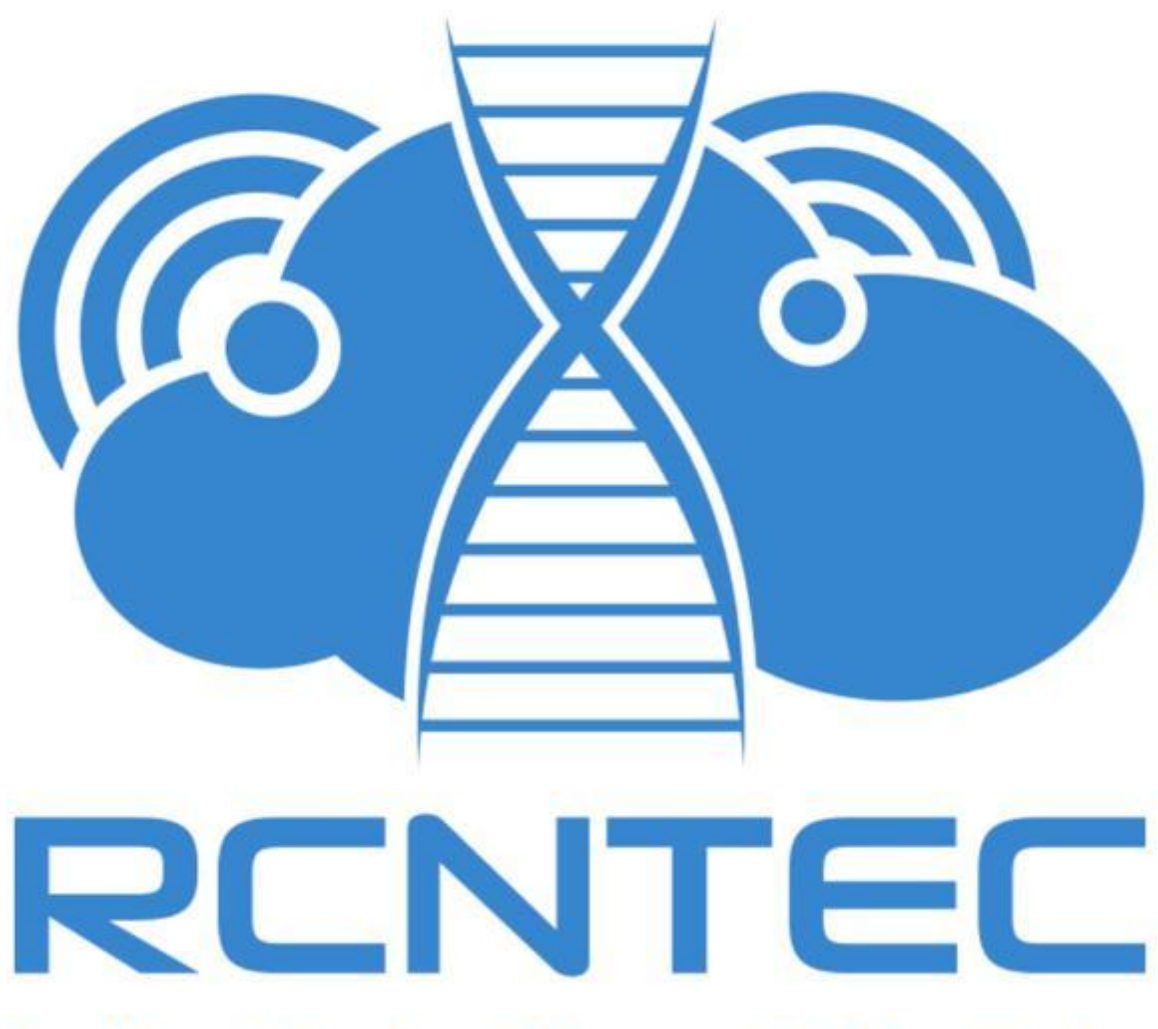

## **Resilient Cloud and Network TEChnologies**

LLC «RCNTEC» phone: 8 (800) 302 87 87 phone: +7 (495) 620 87 87 e-mail: info@rcntec.com www.rcntec.com © 2016 RCNTEC. All rights reserved.